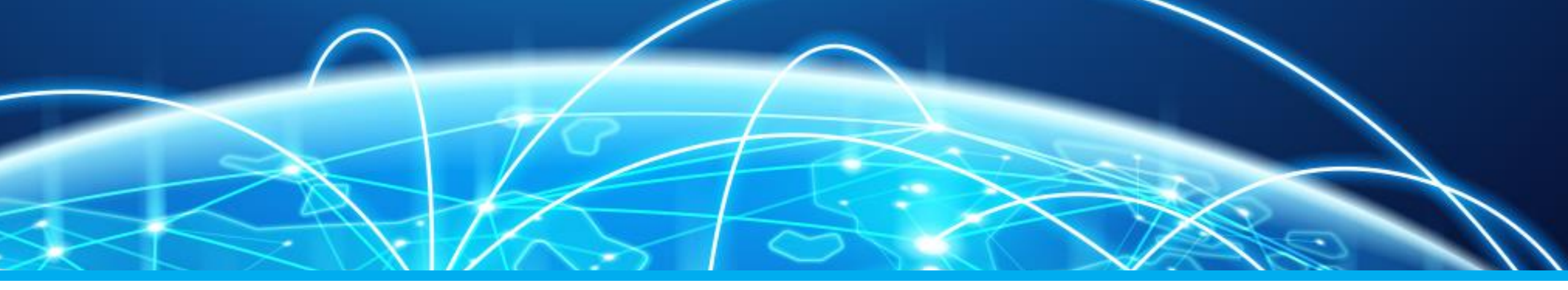

# Öffentlichkeitsarbeit mittels Facebook Teil 3 – Erstellung einer Gruppe

**Carmen Weber – DM4EAX** 

dm4eax@darc.de oder @hhkv2:darc.de

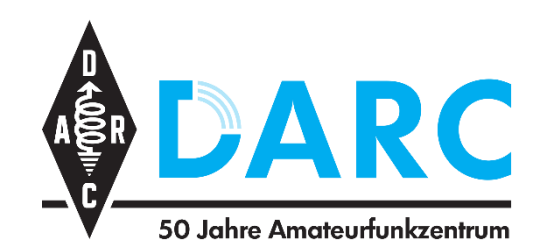

Referat für Öffentlichkeitsarbeit Ortsverband Ruhrgebiet L33

# Möglichkeiten einer Gruppe

Interaktion durch Mitglieder

Beiträge nicht nur einseitiger Natur

# 1. Schritte am Desktop

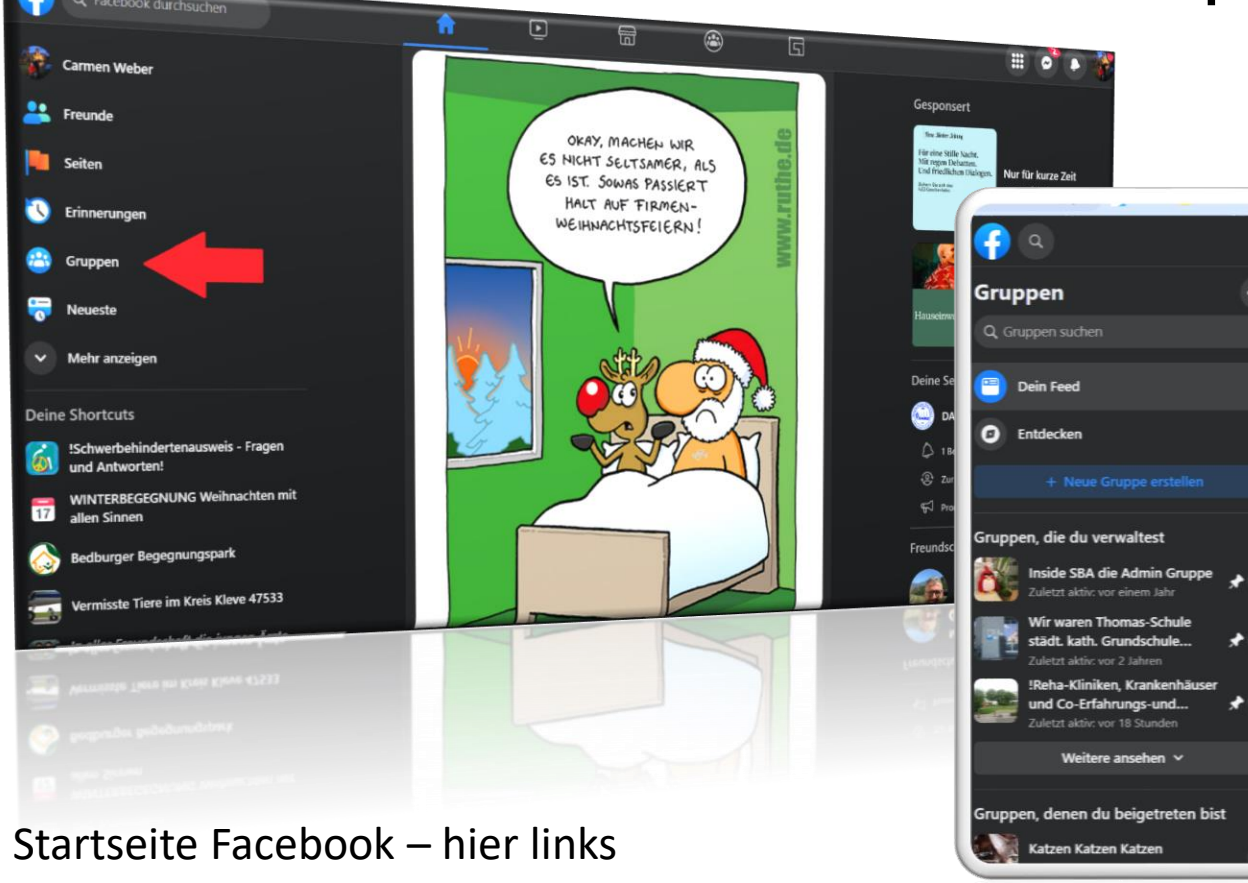

im Menü Gruppen anklicken

Übersicht der Gruppen die man administriert oder in denen man Mitglied ist – hier links im Menü "Gruppe erstellen" anklicken

| Control Control Co                                                                                                    |                                                                                                    |                                                                                                    |                                                                 |
|----------------------------------------------------------------------------------------------------|----------------------------------------------------------------------------------------------------|----------------------------------------------------------------------------------------------------|-----------------------------------------------------------------|
| Propen   Component Schelle   Derin Fred   Control Component Schelle   Control Component Schelle   Protect Attivitizen   Component Schelle   Protect Attivitizen   Component Schelle   Component Schelle<                                                                                                    | ٩                                                                                                    | ŵ F O E 🤤                                                                                                    |                                                                 |
| supper suches   Dein Ferd   Endicken   + Noue Gruppe enstellen   Prod, die du verwaltest   Prod, die du verwaltest   Vir waren Thomas-Schule   Statet aktion einen Also   Vir waren Thomas-Schule   Statet kliniker, Krankenhäusser   wirde einen du beigetreten bist   Katzen Katzen   Prode du beigetreten bist Katzen Katzen Prode du beigetreten bist Katzen Katzen Katzen Prode du beigetreten bist Katzen Katzen Katzen Prode du beigetret                                                                                                    | ippen 🗢                                                                                                    | Neueste Aktivitäten                                                                                                    | Gruppen von Freunden Mehr daz                                   |
| Dein feed   Entdecken <ul> <li>Newe Gruppe entailen</li> <li> <ul> <li> <ul> <li> <li> <ul> <li> <ul> <li< th=""><th></th><th>Schwerbehindertenausweis - Fragen und Antworten!</th><th>Gruppen, in denen deine Freunde sind</th></li<></ul></li></ul></li></li></ul></li></ul> |                                                                                                    | Schwerbehindertenausweis - Fragen und Antworten!                                                                                                    | Gruppen, in denen deine Freunde sind                            |
| Endecken   werde tägl.mit 10 hauf dem Dienstplan eingetragen. Mein Köper und meine Pyche machen das nicht mehr mit. Noch dazu, da es eine stehende Taligkeit ist. e. Neue Gruppe erstellen werde tägl.mit 10 hauf dem Dienstplan eingetragen. Mein Köper und meine Pyche machen das nicht mehr mit. Noch dazu, da es eine stehende Taligkeit ist. Beitragsreichweite: 3.053 Die Gruppe erstellen werde tägl.mit 10 hauf dem Dienstplan eingetragen. Mein Köper und meine Pyche machen das nicht mehr mit. Noch dazu, da es eine stehende Taligkeit ist. Beitragsreichweite: 3.053 Die Gruppe erstellen Pen, die du verwaltest Wir waren Thomas-Schule Stadett aktiv. verw einem lakt Wir waren Thomas-Schule Stadett aktiv. verw aberen Sind die 10 Stunden reine Atheitszeit von 8-17.30 Uhr wären and en reisten Blick 3.30 Stunden, davon gehen aber die Pausenzeiten ab, ich aberet Gefands davon gehen aber die Pausenzeiten ab, ich aberet Gefand davon gehen aber die Pausenzeiten ab, ich aberet Gefand davon gehen aber die Pausenzeiten ab, ich aufbeit de fact davi und habe voll gearbeitet… Meitree ansehen * Weitree ansehen * Meitree Katzen Katzen Stadett aktiv. vers 18 Stunden Katzen Katzen Katzen Stadett aktiv. vers 18 Stunden Forsage gestelle stade, singe snept optiek das gestagt ich notten dies auch einiges nicht mehr. Katzen Katzen Katzen Stadett aktiv. vers 18 Stunden Forsage gestelle stade, snept snept s                                                                                                    | Dein Feed                                                                                                    | Ihr lieben . Ich hab 70 GdB und hab das Merkzeichen G. Nun zu meiner Frage,<br>wieviel Stunden am Tao darf ich arbeiten. Mein Vertrag läuft auf ab 40 h aber ich                                                                                     | Imateurfunk Flohm                                               |
| • Neue Gruppe estalen • Neue Gruppe estalen • Neue Gruppe estalen • Neue Gruppe estalen • Neue Gruppe estalen • Neue Gruppe estalen • Neue Gruppe estalen • Neue Gruppe estalen • Neue Gruppe estalen • O Gefallt mir • Gefallt mir • Commentieren • O Gefallt mir • Commentieren • O Gefallt mir • Commentieren • O Gefallt mir • Commentieren • O Gefallt mir • Commentieren • O Gefallt mir • Commentieren • O Gefallt mir • Commentieren • O Gefallt mir • O Gefallt mir                                                                                                    | Entdecken                                                                                                    | werde tägl. mit 10 h auf dem Dienstplan eingetragen. Mein Körper und meine<br>Psyche machen das nicht mehr mit. Noch dazu, da es eine stehende Tätigkeit ist.                                                                                        | nateurfunk.Flohmarktauf Fac                                     |
| pen, die du verwaltest   pen, die du verwaltest   i die Admin Gruppe   2 uletzt aktie vor einem aktie   Wfr waren Thomas-Schule   Stadt, kath. Grundschule   Vietzt aktie vor 2 lahren   Werkere ansehen ×   Weitere ansehen ×   Weitere ansehen ×   Weitere ansehen ×   Katzen Katzen   Pen, denen du beigetreten bist Katzen Katzen Katzen Katzen Pen, denen du beigetreten bist Katzen Katzen Pen, denen du beigetreten bist Result (Denen Vindusbanspruch von 2 Bagen und wenn Überstunden netwerk Pen, denen du beigetreten bist Result (Denen Vindusbanspruch von 2 Bagen und wenn Überstunden netwerk Pen, denen du beigetreten bist Katzen Katzen Pen, denen du beigetreten bist Katzen Katzen Pen, denen du beigetreten bist Katzen Katzen Pen, denen du beigetreten bist Result (Denen Vindusbanspruch von 2 gokou net genze) Pen pen denen beigetreten bist Pen pen benden netwerk                                                                                                    |                                                                                                    | Beitragsreichweite: 3.058 >                                                                                                    | hließlich Amateurfunk                                           |
| Inside SBA die Admin Gruppe   Zuletzt altör: vor einem Jahr     Wir waren Thomas-Schule   städt, kath, Grundschule   Zuletzt altör: vor 2 Jahren   Städt, kath, Grundschule   Zuletzt altör: vor 2 Jahren   Städt, kath, Grundschule   Zuletzt altör: vor 2 Jahren   Städt, kath, Grundschule   Zuletzt altör: vor 2 Jahren   Städt, kath, Grundschule   Zuletzt altör: vor 2 Jahren   Städt, kath, Grundschule   Zuletzt altör: vor 2 Jahren   Städt kath, Grundschule   Zuletzt altör: vor 18 Stunden   Städt kath, Grundschule   Zuletzt altör: vor 18 Stunden   Weitere ansehen v   Weitere ansehen v   Katzen Katzen   Katzen Katzen   Katzen Katzen   Katzen Katzen   Katzen Katzen   Katzen Katzen   Katzen Katzen   Prouspe Aese tpsa enge engles ung engles ung engles ung engles ung engles ung engles ung engles ung engles ung engles ung engles ung engles ung engles ung engles ung engles ung engles ung engles ung engles ung engles ung engles ung engles ung engles ung engles ung engles ung engles engle engles ung engles ung                                                                                                    | pen, die du verwaltest                                                                                                    | 5 27 Kommentare                                                                                                    | B. Freenet, PMR and LPD                                         |
| Wir waren Thomas-Schule<br>städt, kath. Grundschule<br>Zuletzt aktive vor 2 Jahren       Sind die 10 Stunden reine Arbeitszeit oder gehen hier auch<br>Pausenzeiten ab? Dh. die Arbeitszeit von 8-17.30 Uhr wären auf den<br>ersten Blick 9:30 Stunden, dwon gehen aber die Pausenzeiten ab, ich<br>arbeite de facto also nur 8.15 Stunden.                                                                                                    | Inside SBA die Admin Gruppe                                                                                                    | Gerailt mir C Kommentueren C Senden      11 vorige Antworten ansehen Alle Kommentare                                                                                                    | Amateurfunk Hohmarkt<br>5.876 Mitglieder • 6 Beiträge pro Woche |
| Zuletzt aktive vor 18 Stunden       Gefällt mir Antworten 4 Std.         Weitere ansehen ~       9 1 Antwort         pen, denen du beigetreten bist       Kh hatte das auch und habe voll gearbeitet         Mit höherem Urbubszanspruch von 5 Tagen und wenn Überstunden notwendig wurden und ich nicht konntehab ich das gesagt! Ich konnte vieles aber auch einiges nicht mehr.                                                                                                    | Wir waren Thomas-Schule<br>städt, kath. Grundschule * ><br>Zuletzt aktire vor 2 Jahren<br>Scha-Kliniken, Krankenhäuser<br>und Co-Erfahrunds- und * > | Sind die 10 Stunden reine Arbeitszeit oder gehen hier auch<br>Pausenzeiten ab? D.h. die Arbeitszeit von 8-17.30 Uhr wären auf den<br>ersten Bilck 9.30 Stunden, davon gehen aber die Pausenzeiten ab, ich<br>arbeite de facto also nur 8.15 Stunden. | Gruppe beitreten                                                |
| pen, denen du beigetreten bist       Ich nate das auch und habe voll gearbeitet         Mit höherem Urlaubsanspruch von 5 Tagen und wenn Überstunden notwendig wurden und ich nicht konnte hab ich das gesagt! Ich konnte vieles aber auch einiges nicht mehr.                                                                                                    | Zuletzt aktiv: vor 18 Stunden<br>Weitere ansehen 🗸                                                                                                   | Gefällt mir Antworten 4 Std.<br>9 1 Antwort                                                                                                    |                                                                 |
| Woltere ansehen         V         1 Antenen           Pen, denen du beigetreten bist         Mit halte das auch und habe voll granbeitet.         Mit halte das auch und kenn Lithautsampruch von 5 lagen und kenn Überstunden         —           Katzen Katzen         Katzen Katzen         Katzen Katzen         Keineite alser auch einiges nicht mehr.                                                                                                    | pen, denen du beigetreten bist<br>Katzen Katzen Katzen                                                                                               | kch hatte das auch und habe voll gearbeitet<br>Mit höherem Urlaubsanspruch von 5 Tagen und wenn Überstunden<br>notwendig wurden und ich nicht konnte hab ich das gesagt! Ich<br>konnte vieles aber auch einiges nicht mehr.                          |                                                                 |
|                                                                                                    | Katzen Katzen                                                                                                    | Konnie were wer wich eingestrich inen.                                                                                                    |                                                                 |
|                                                                                                    |                                                                                                    |                                                                                                    |                                                                 |
|                                                                                                    |                                                                                                    |                                                                                                    |                                                                 |

Carmen Weber - DM4EAX

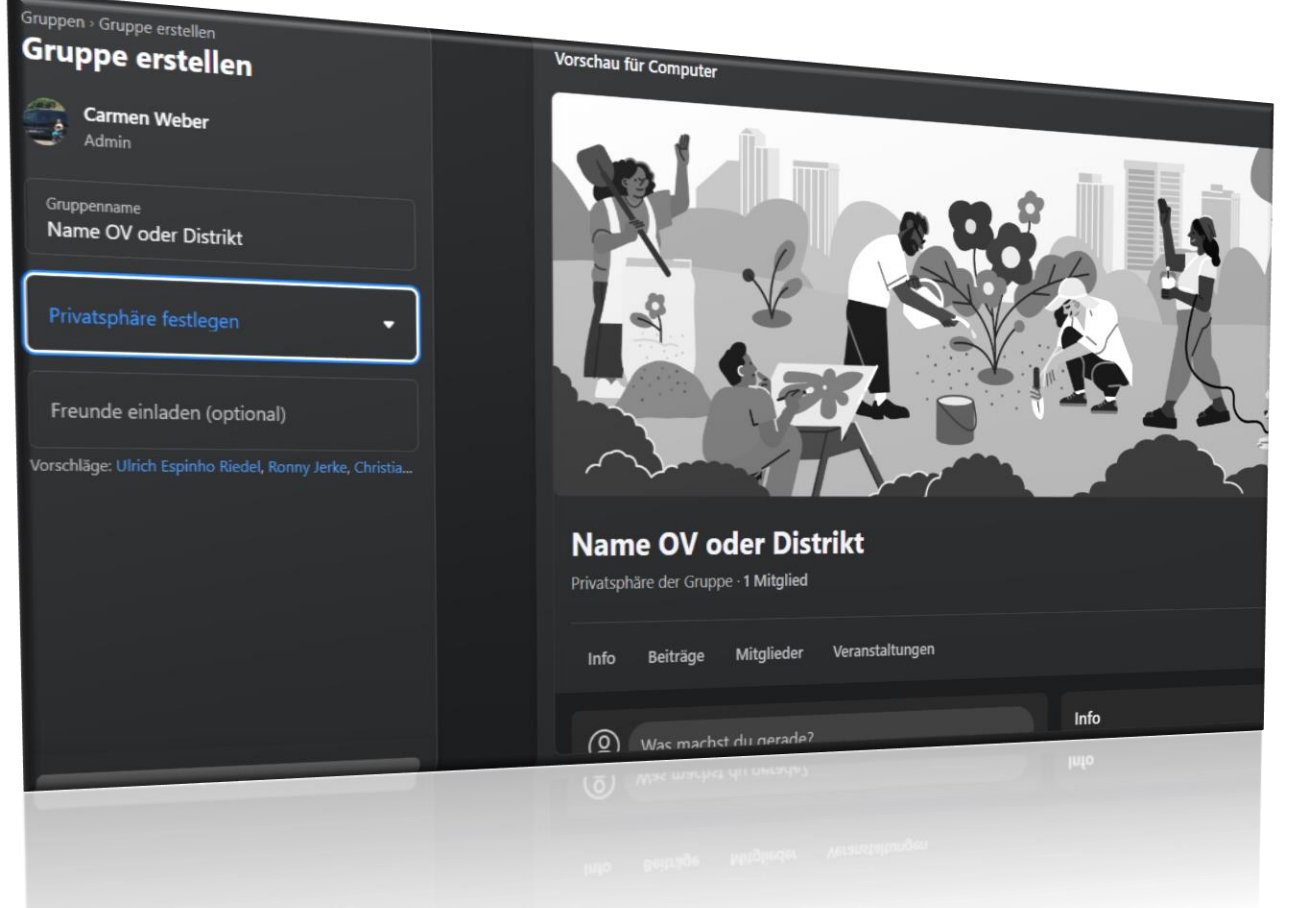

Name und Privatsphäre festlegen – Auswahl Privatsphäre "Öffentlich" oder "Geschlossen" Hinweis: Eine öffentliche Gruppe kann auf Geschlossen gestellt werden, eine geschlossene Gruppe jedoch nicht auf Öffentlich.

Freunde einladen ist immer eine gute Möglichkeit, das Facebook die Gruppe schneller in die Vorschläge für "Gruppe die Dich interessieren könnten" aufnimmt.

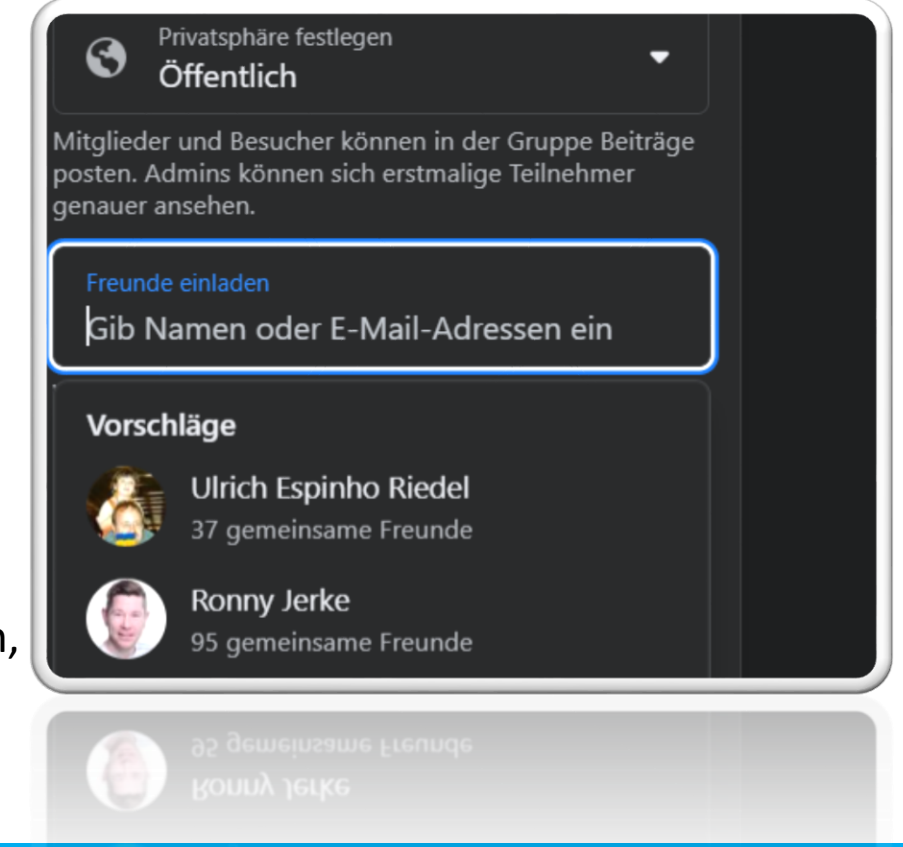

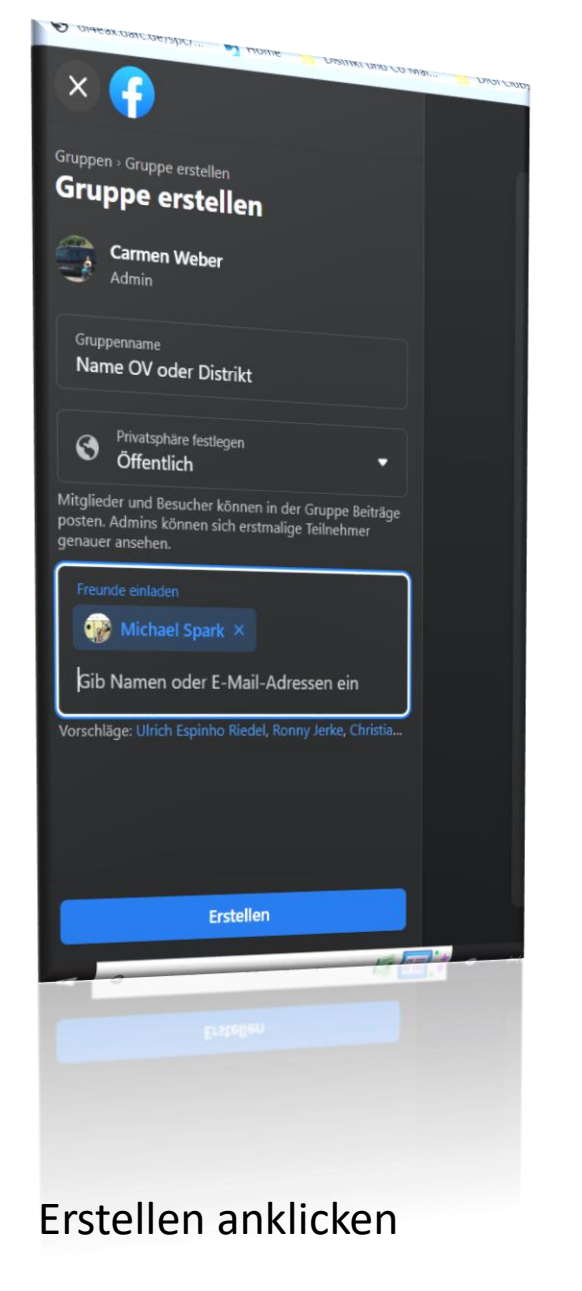

### Gruppe erstellt - Startbildschirm

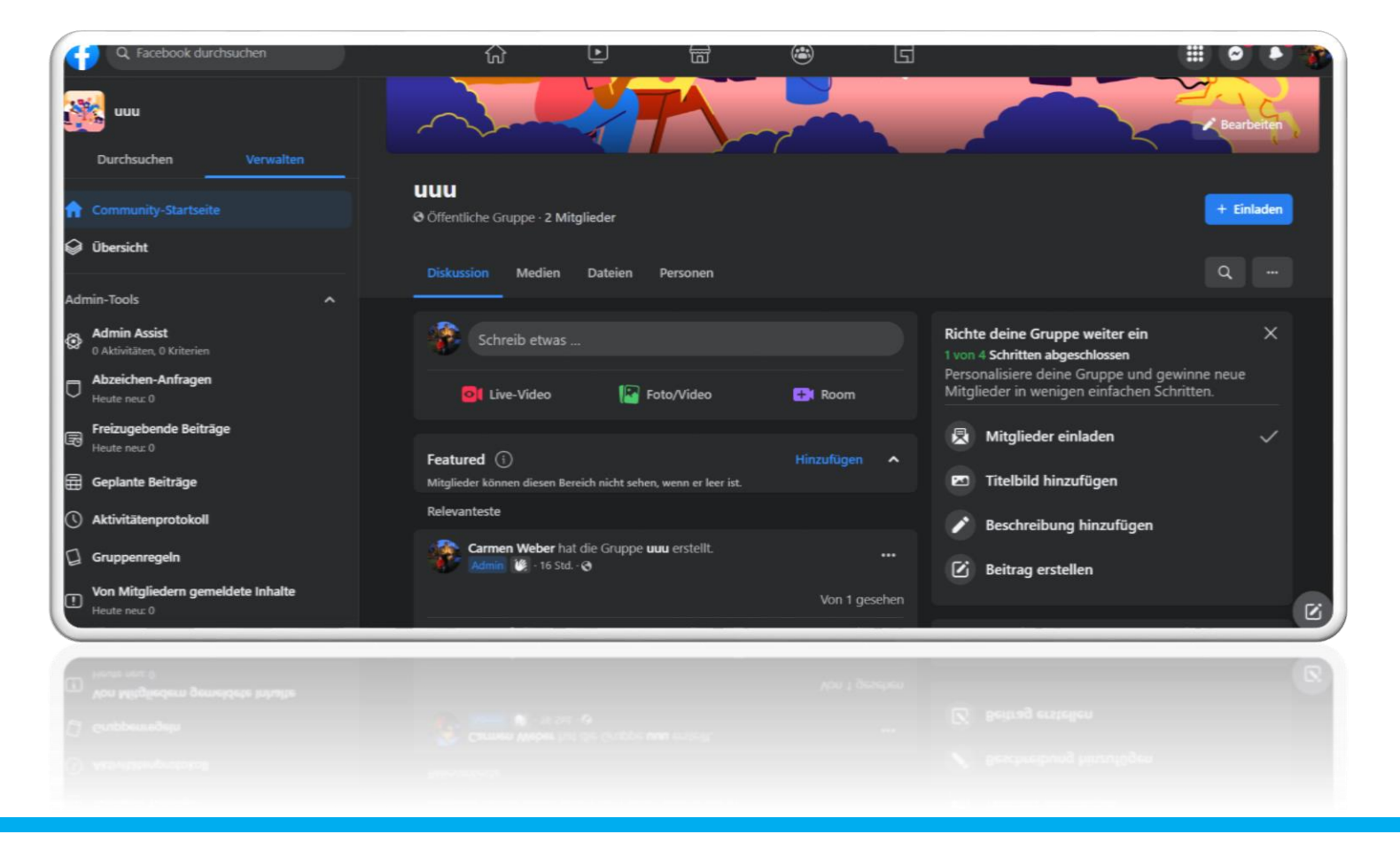

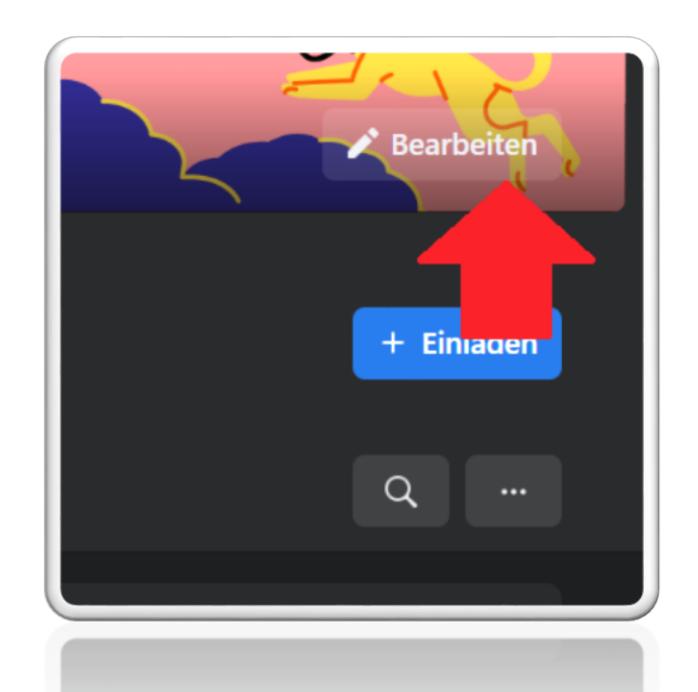

Im Gegensatz zu einer Facebook Seite, verfügt eine Gruppe nur über ein Titelbild. Das Titelbild erscheint bei Benachteiligungen zur Gruppe oder in der Übersicht der Gruppe und den Short Cuts. Am Desktop ist die Gruppe nun erstellt und kann über die Einstellungen zur Gruppe, eingerichtet werden. Wie die Einrichtung zum Beispiel von weiteren Administratoren oder Moderatoren erfolgt, erfahrt ihr nach den Schritten "Erstellung einer Gruppe über Android App" ab Folie 15.

## 1. Schritte via Android App

Im Startbildschirm oben rechts das Profilbild anklicken

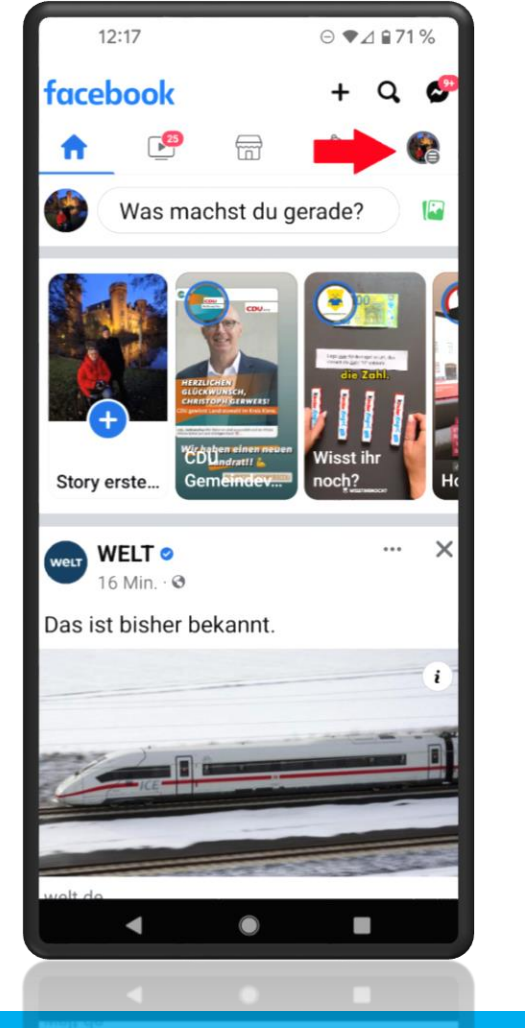

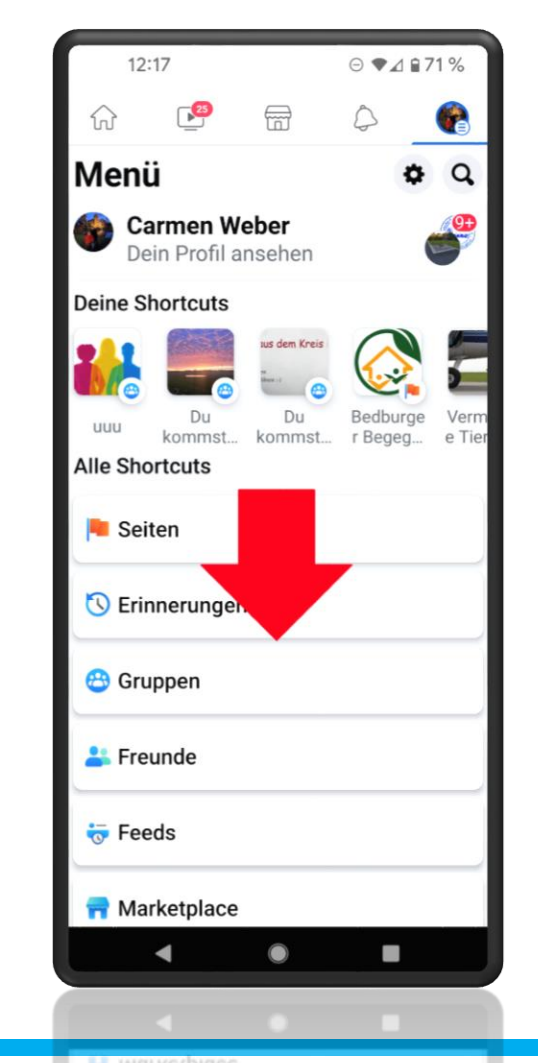

Es erscheint das Menü, hier auf Gruppen klicken

Carmen Weber - DM4EAX

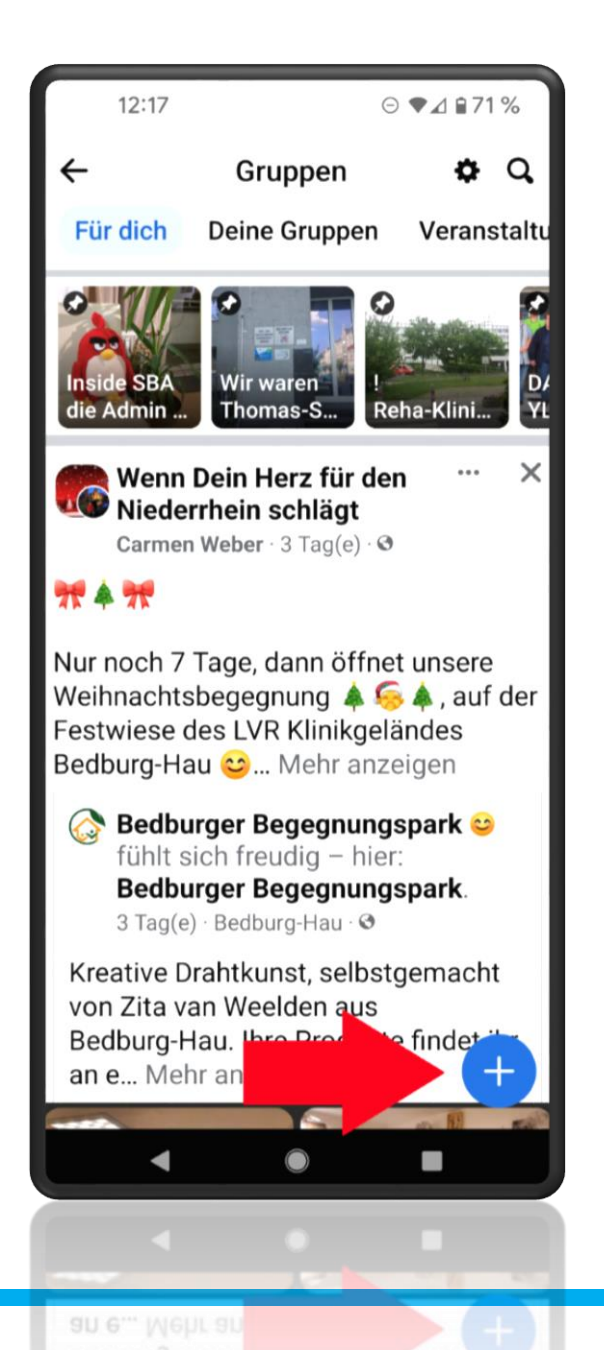

Es erscheint die Übersicht zu Gruppen in denen man Mitglied ist oder die man selber administriert. Hier klickst Du dann auf das blaue Plussymbol unten rechts.

Carmen Weber - DM4EAX

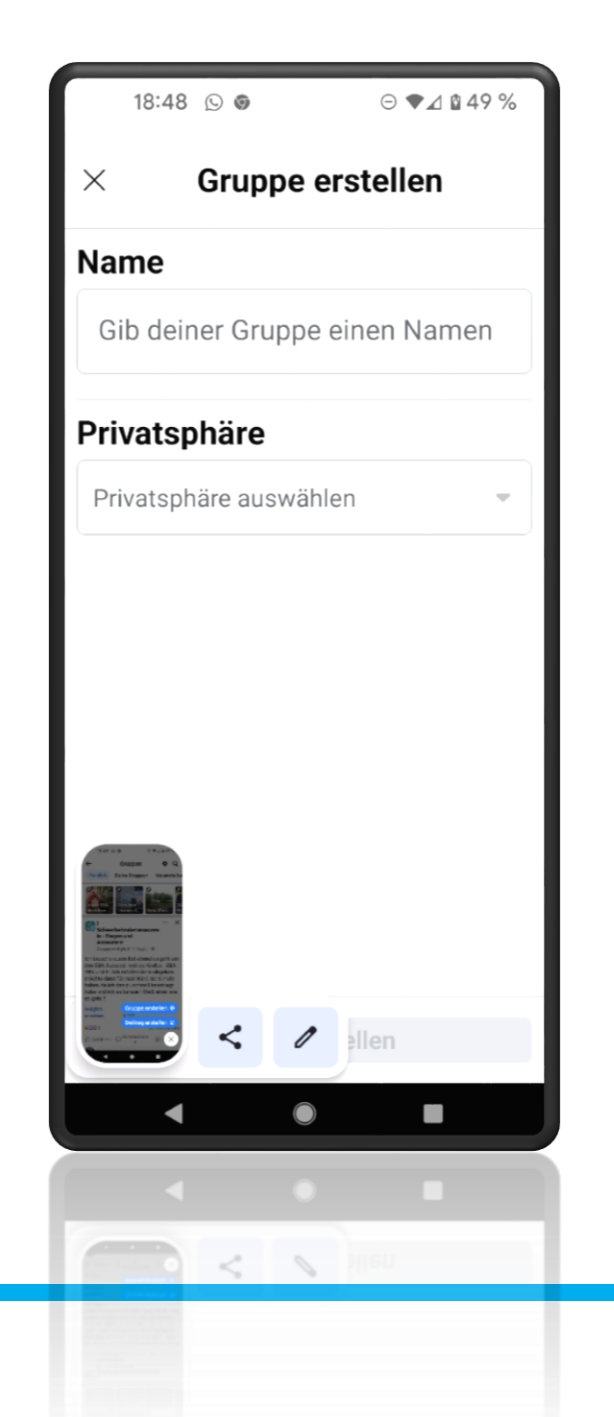

### Startbildschirm "Gruppe erstellen"

Name eingeben und Privatsphäre bestimmen

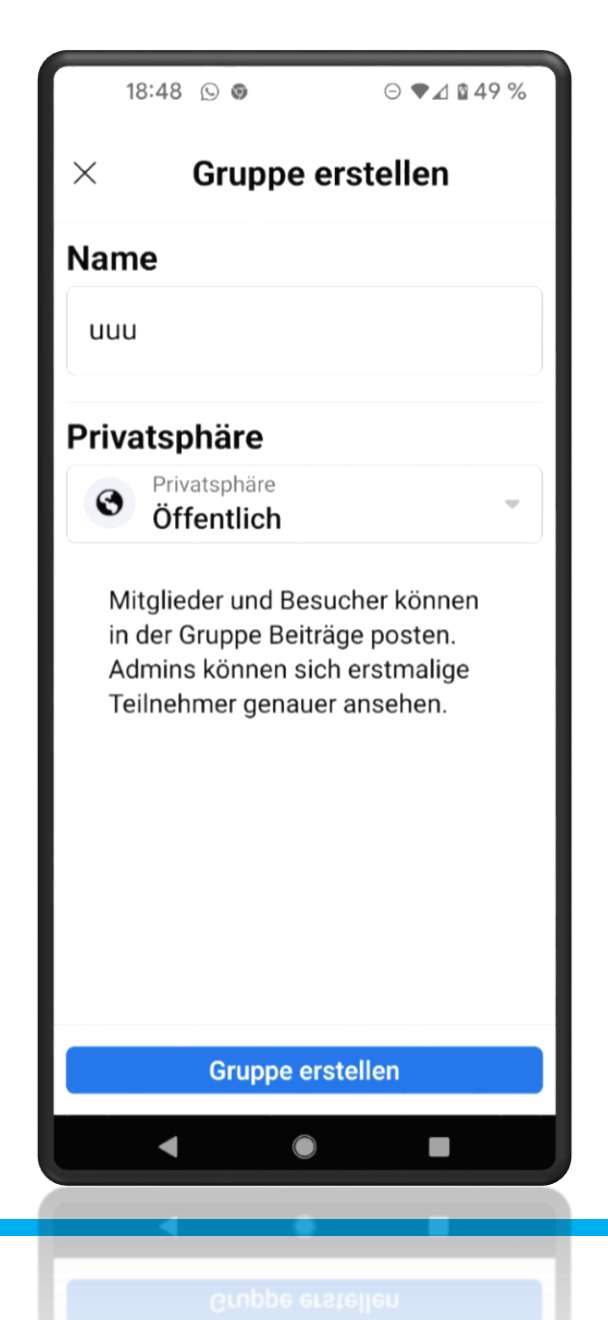

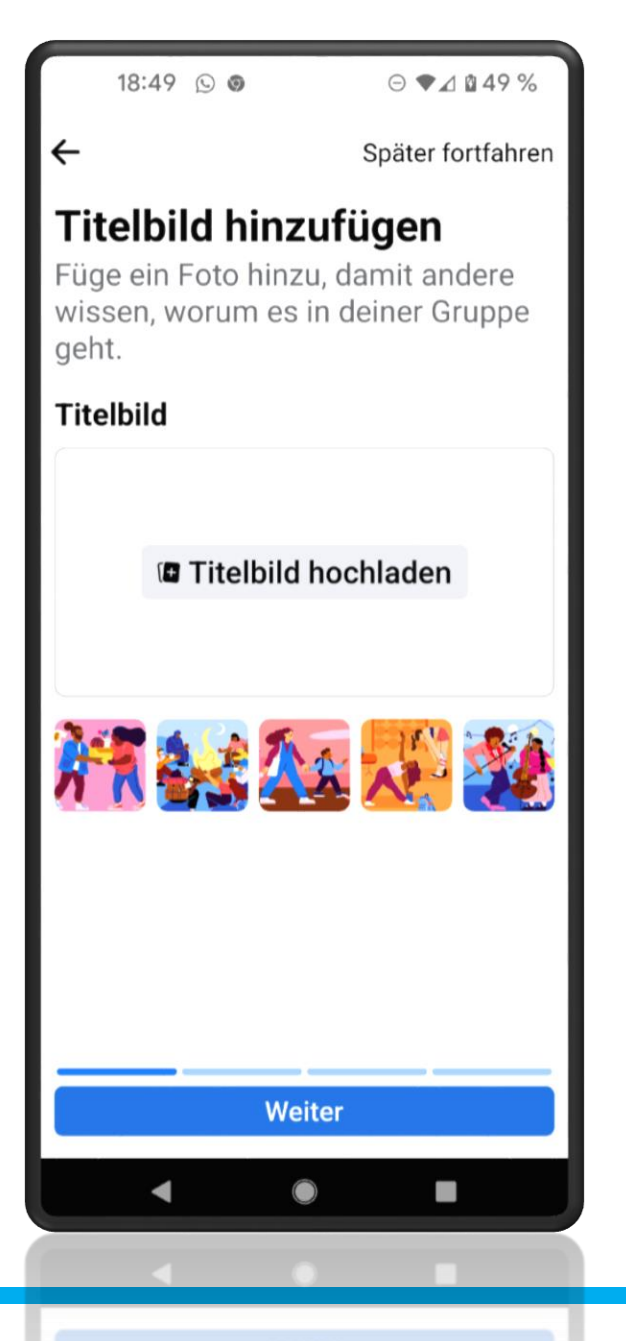

Carmen Weber - DM4EAX

### Beschreibe deine Gruppe

Beispiel: Hallo und herzlich Willkommen in der DARC e.V. Gruppe des Distriktes Ruhrgebiet L. Hier erfahrt Ihr interessante Neuigkeiten aus dem Distrikt L, und auch sonst alles Interessante zu unserem gemeinsamen Hobby dem Amateurfunk. Mitglied kann jeder Funkinteressierter werden.

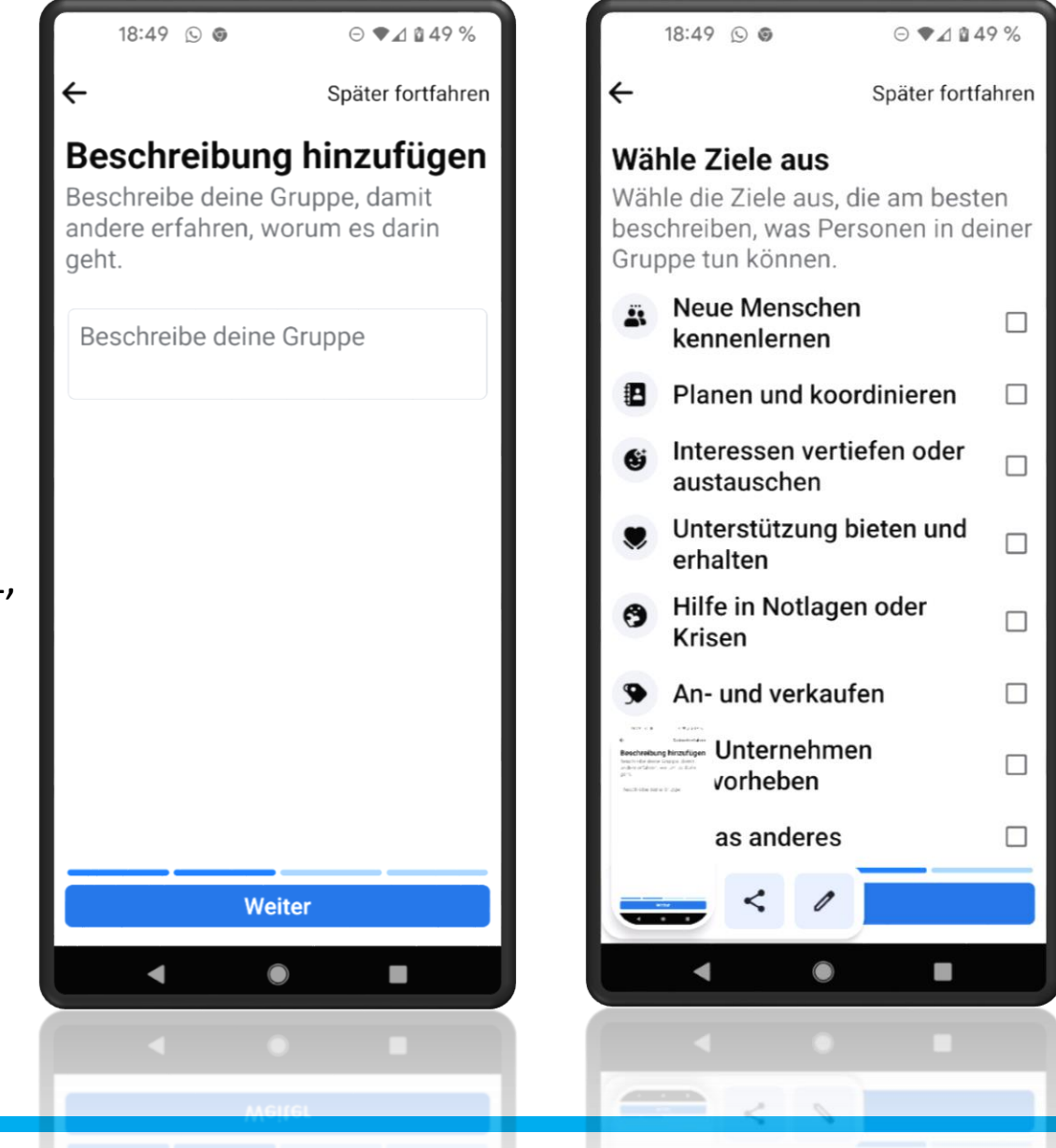

In der Android App wird nach Zielen der Gruppe gefragt, hier empfehle ich das Ziel "Interessen vertiefen oder austauschen". Wie auch am Desktop, können über Android App, Freunde eingeladen werden.

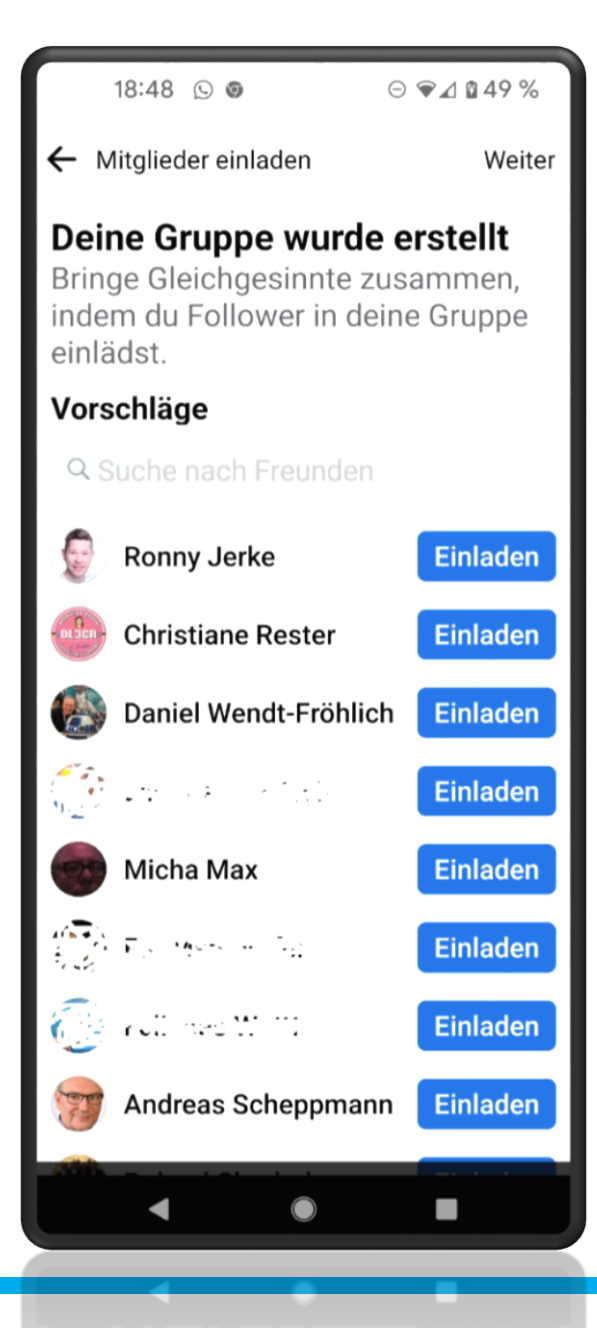

Carmen Weber - DM4EAX

18:49 🕓 😡

⊙ ♥⊿ 🛚 49 %

←

Später fortfahren

### Beitrag erstellen

Sag etwas zum Umgangston in deiner Gruppe und begrüße neue Mitglieder mit einem Beitrag.

Fertig

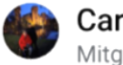

**Carmen Weber** Mitglieder von uuu

Schreib etwas ...

Nun kann man einen ersten Beitrag erstellen, dieser Punkt kann auch übersprungen werden.

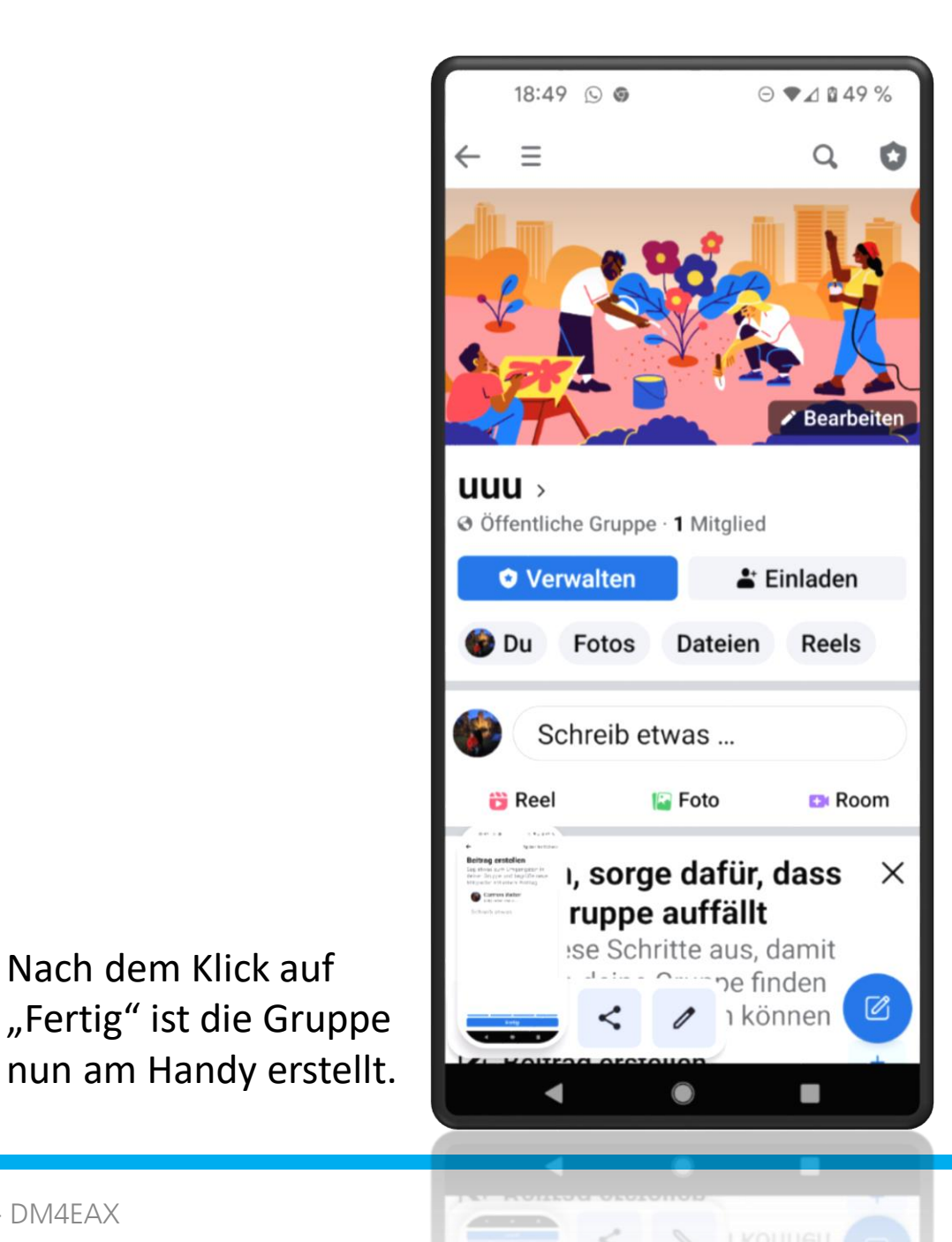

Carmen Weber - DM4EAX

Nach dem Klick auf

### Einstellungen Vornehmen

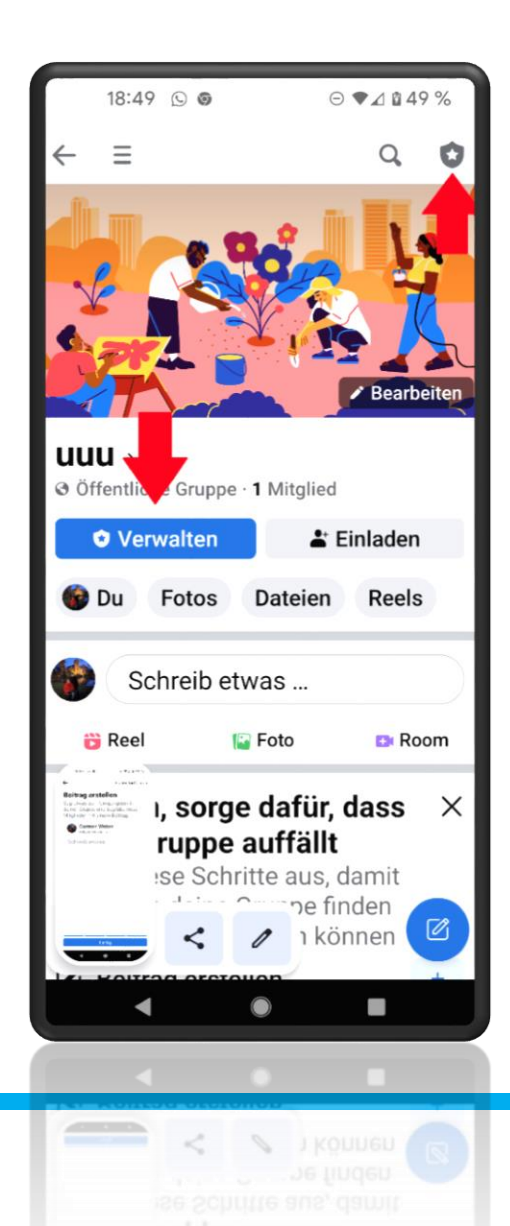

Nun geht es daran, Einstellungen vorzunehmen, einmal hier die Ansicht am Desktop rechts und links via Android App.

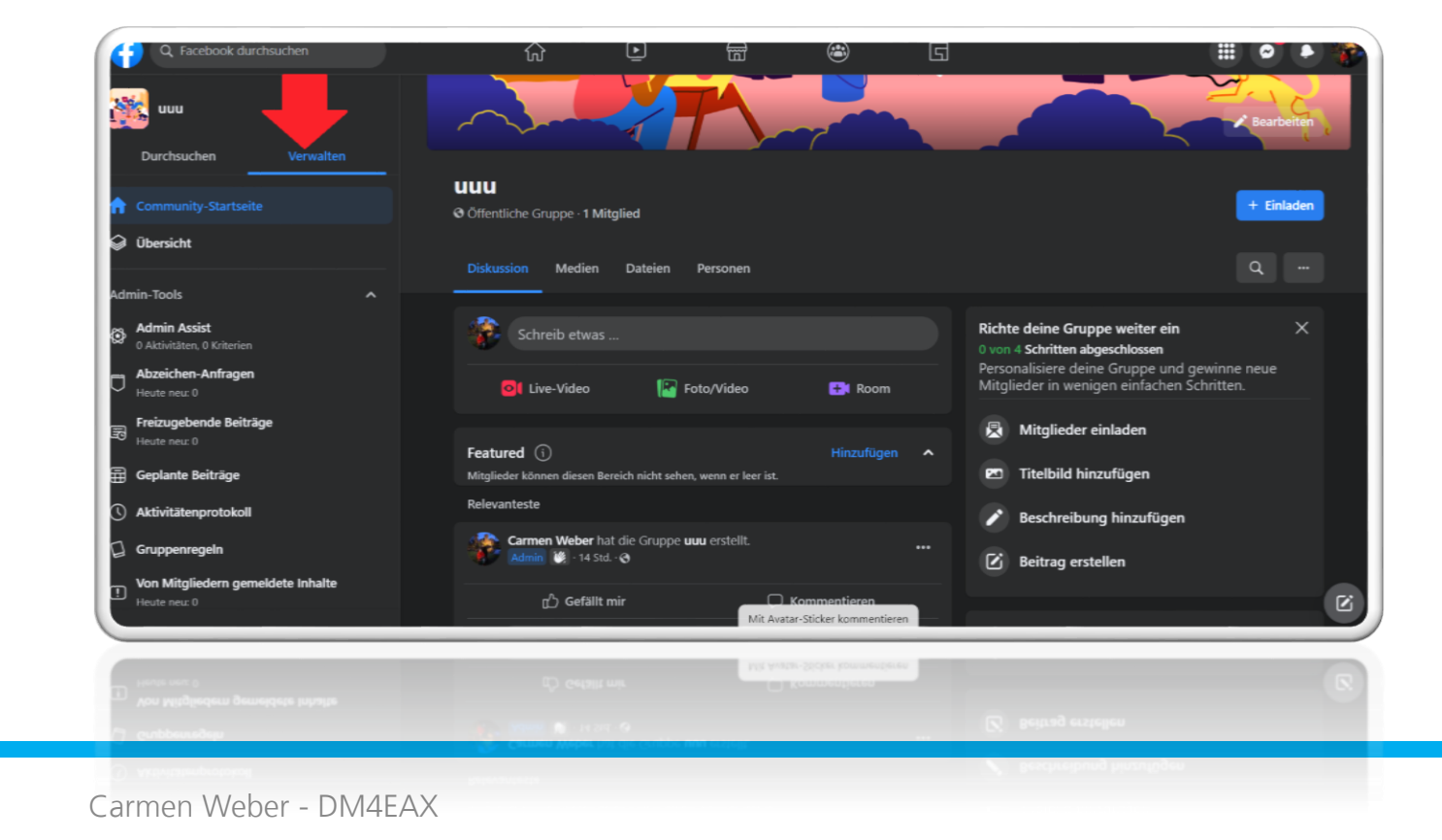

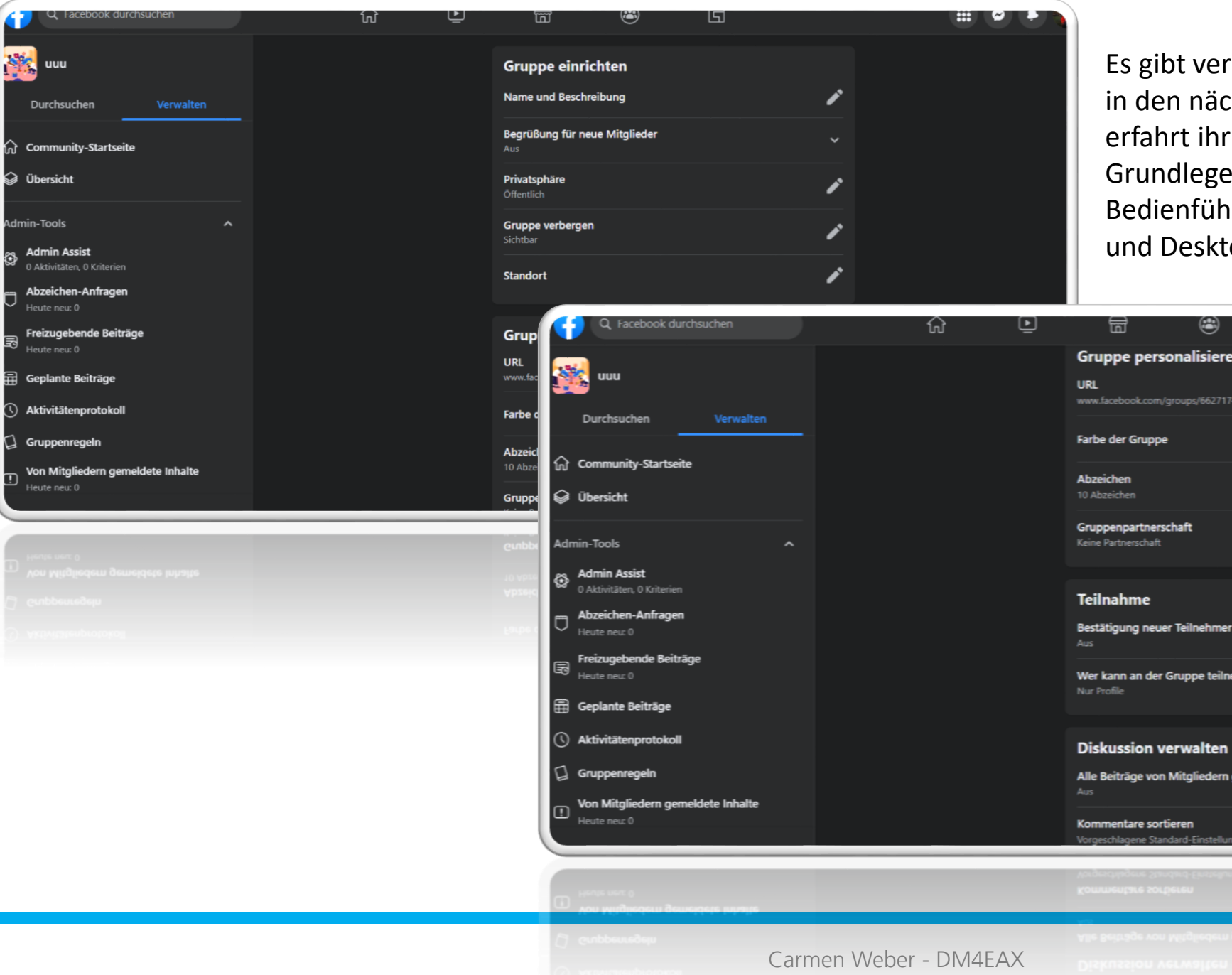

1

ல்

 $\overline{}$ 

Es gibt verschiedene Einstellungen, in den nächsten Folien erfahrt ihr die Grundlegenden Einstellungen. Die Bedienführung ist zwischen Android und Desktop nicht wesentlich unterschiedlich.

|                                                             | G    | 0.6 |
|-------------------------------------------------------------|------|-----|
| Gruppe personalisieren                                      |      |     |
| URL<br>www.facebook.com/groups/662717458661467/             | 1    |     |
| Farbe der Gruppe                                            |      |     |
| Abzeichen<br>10 Abzeichen                                   | 1    |     |
| Gruppenpartnerschaft<br>Keine Partnerschaft                 | 1    |     |
| Teilnahme                                                   |      |     |
| Bestätigung neuer Teilnehmer<br><sup>Aus</sup>              | 1    |     |
| Wer kann an der Gruppe teilnehmen?<br>Nur Profile           | ŕ    |     |
| Diskussion verwalten                                        |      |     |
| Alle Beiträge von Mitgliedern genehmig                      | en 🖍 |     |
| Kommentare sortieren<br>Vorgeschlagene Standard-Einstellung | 1    | Ľ   |
| Kommentare sortieren<br>Vorgeschlagene Standard-Einstellung | N    | R   |

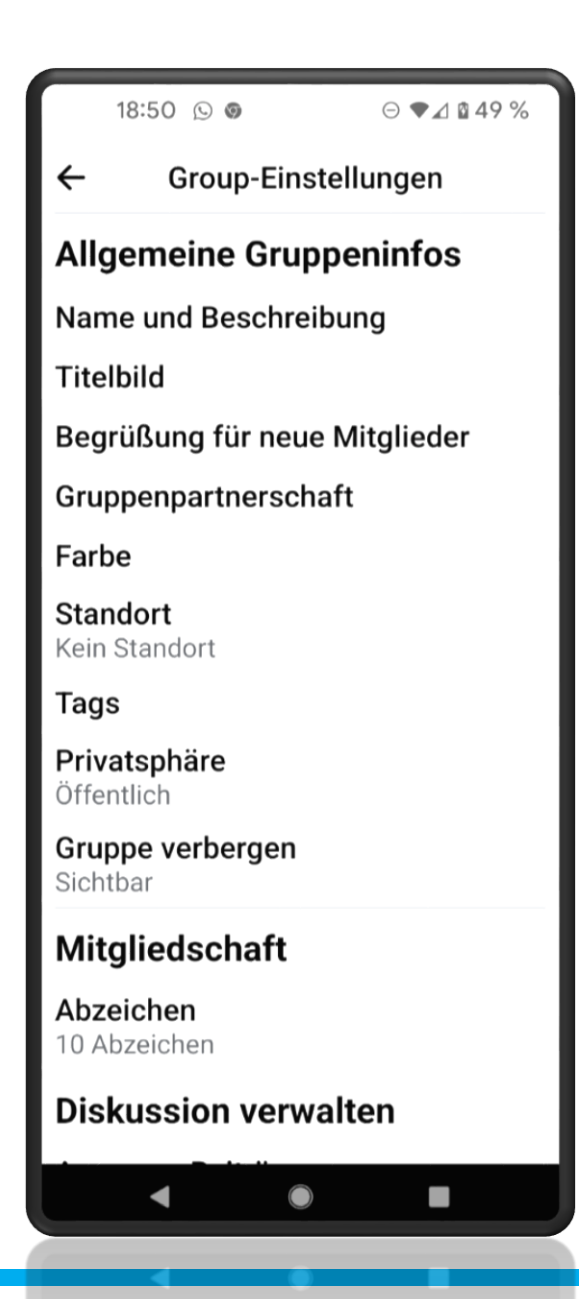

| 18:51                                                                                                    | 0                         |                    | ⊝ ♥⊿ 월 49 %         |  |  |
|----------------------------------------------------------------------------------------------------|---------------------------|--------------------|---------------------|--|--|
| ← Group-Einstellungen                                                                                                    |                           |                    |                     |  |  |
| Abzeichen<br>10 Abzeichen                                                                                                    |                           |                    |                     |  |  |
| Diskuss                                                                                                    | ion v                     | erwal              | ten                 |  |  |
| <b>Anonyme</b><br>Ein                                                                                                    | e Beitra                  | ige                |                     |  |  |
| <b>Beitragsg</b><br>Aus                                                                                                    | genehn                    | nigun              | g                   |  |  |
| <b>Änderung</b><br>Off                                                                                                    | gen ge                    | nehmi              | igen                |  |  |
| Beitragsf                                                                                                    | ormate                    | e bear             | beiten              |  |  |
| Beiträge<br>Relevantes                                                                                                    | sortier<br>ste            | en                 |                     |  |  |
| Kommen<br>Vorgeschla                                                                                                    | <b>tare sc</b><br>agene S | ortiere<br>Standar | n<br>rd-Einstellung |  |  |
| Oraz Entroforeger     Aligemente Gragpenintes     Tradini                                                                             | -Tab                      |                    |                     |  |  |
| Inspitture, Nr anno Mitgleder<br>Grappegartenschaft<br>unter<br>Standott<br>Tege<br>Nickt Nate<br>Discher<br>Brigen entregen<br>unter | ppe<br>fügt               |                    | Hinzufüg<br>en      |  |  |
| Mingleulachaft<br>Anhendher<br>Innen (film)<br>Dislussion verwaften                                                                   | <                         | 1                  | Mehr aufneł         |  |  |
|                                                                                                    | IF GIOD                   |                    |                     |  |  |
|                                                                                                    |                           |                    |                     |  |  |

Carmen Weber - DM4EAX

### Android App Allgemein und Diskussionen

#### **Diskussion verwalten**

| Diskussion verwalten                                        |   |
|-------------------------------------------------------------|---|
| Alle Beiträge von Mitgliedern genehmigen<br>Aus             | ľ |
| Kommentare sortieren<br>Vorgeschlagene Standard-Einstellung | 1 |
| <b>Beiträge sortieren</b><br>Relevanteste                   | r |
| <b>Änderungen genehmigen</b><br><sup>Aus</sup>              | r |
| Standard-Tab<br>Diskussion                                  | r |
| Beitragsformate bearbeiten                                  | r |
| Anonyr 🛷 Unbenannt - Paint<br>Ein 🛛 🔤 🔤 🐨 🐨 🗮 💼             | r |
|                                                             |   |
|                                                             |   |
|                                                             |   |

### Einrichtung verschiedener Grundeinstellungen

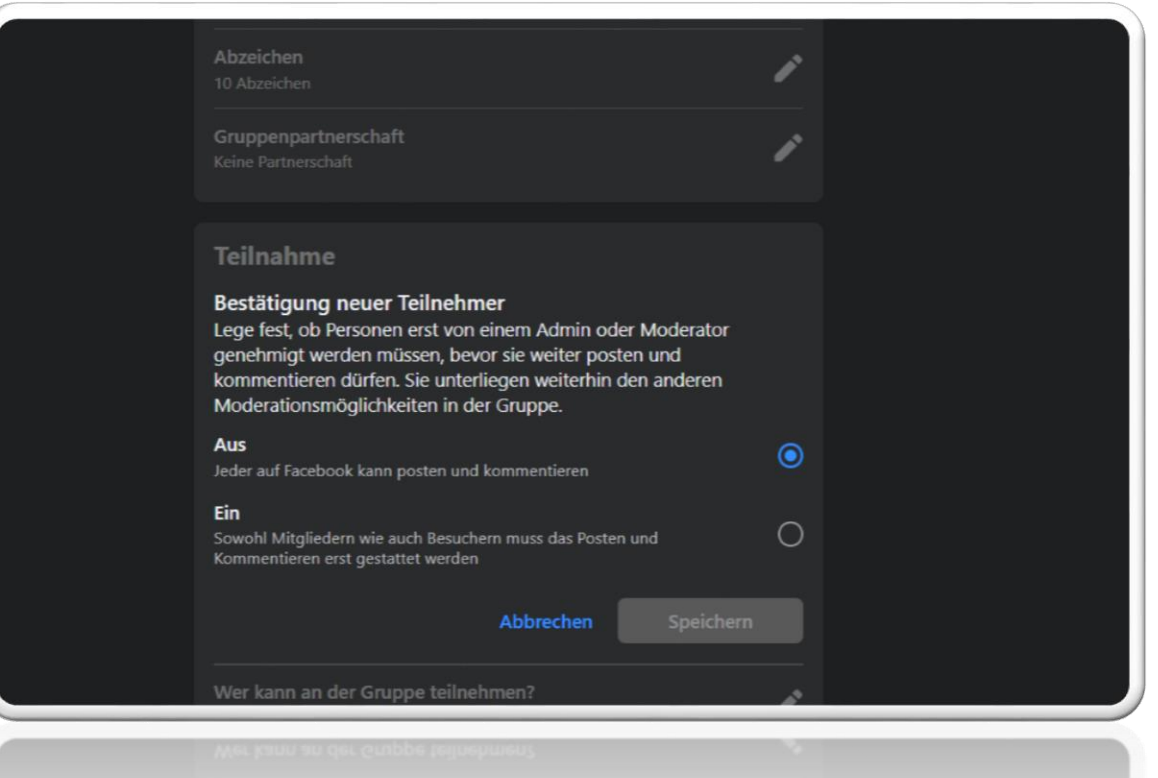

Öffentliche Gruppen sind grundsätzlich für jeden User sichtbar. Wenn ein User die Gruppe sieht,

kann er rein von der Facebook Grundeinstellung, Beiträge posten, Kommentare verfassen oder auch ein Like da lassen. Deshalb sollte hier die Einstellung gewählt werden, das jedem, egal ob Mitglied oder Besucher, das erste Posten oder Kommentieren gestattet werden muss.

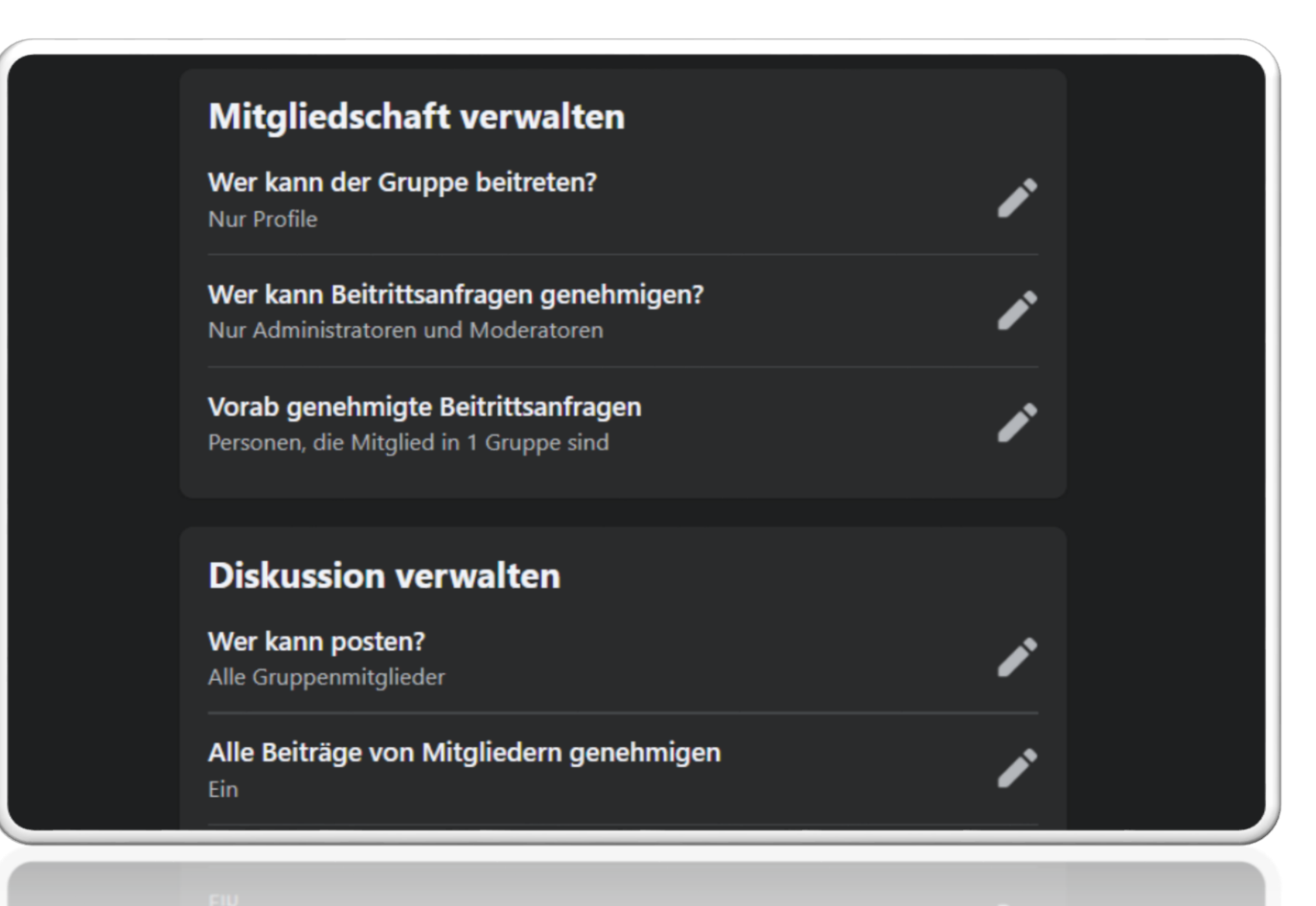

In einer Privaten oder auch geschlossenen Gruppe, müssen udgegew deuepwiden

Mitglieder erst aufgenommen werden, hierbei kann man einstellen ob nur Profile oder

auch Seiten Mitglieder der Gruppe werden können. Man kann darüber hinaus in jeder Gruppe, auch in Öffentlichen, festlegen, ob es eine generelle Beitragsfreigabe gibt. Das bedeutet, der Admin oder Moderator muss den Beitrag erst manuell genehmigen.

#### Teilnahme Bestätigung neuer Teilnehmer Aus Wer kann an der Gruppe teilnehmen? Profile und Seiten Sowohl Seiten als auch Profilen gestatten, an der Gruppe teilzunehmen

Nur Profile
Nur Profilen gestatten, an der Gruppe teilzunehmen
Abbrechen Speichern

Posten gestatten in öffentlichen Gruppen

### Beiträge genehmigen Private Gruppen

Diskussion

Alle Beiträge

Beiträge von Mitg genehmigt werde

Mitglieder könne

Ein

Aus

| verwalten                               |                                                                                        |    |  |
|-----------------------------------------|----------------------------------------------------------------------------------------|----|--|
| von Mitgliedern genehmig                | en                                                                                     |    |  |
| jliedern müssen von einem Admin oc<br>n | der Moderator                                                                          |    |  |
| n direkt in der Gruppe posten           | ٥                                                                                      |    |  |
| Abbrechen                               | Speichern                                                                              |    |  |
| ortieren                                | Selbsthilfegruppen die Seite                                                           | í. |  |
| ortieren                                | Mitgliedschaft verwalten                                                               |    |  |
| Gruppen                                 |                                                                                        | P  |  |
|                                         | Wer kann Beitrittsanfragen genehmigen?                                                 |    |  |
|                                         | Alle Gruppenmitglieder<br>Mitglieder können nur die Anfragen ihrer Freunde bestätigen. | 0  |  |
|                                         | Nur Administratoren und Moderatoren                                                    | 0  |  |
|                                         | Abbrechen Speichern                                                                    |    |  |
|                                         | Vorab genehmigte Beitrittsanfragen<br>Personen, die Mitglied in 1 Gruppe sind          | 1  |  |
|                                         |                                                                                        |    |  |

Beitrittsanfragen bearbeiten Private Gruppe

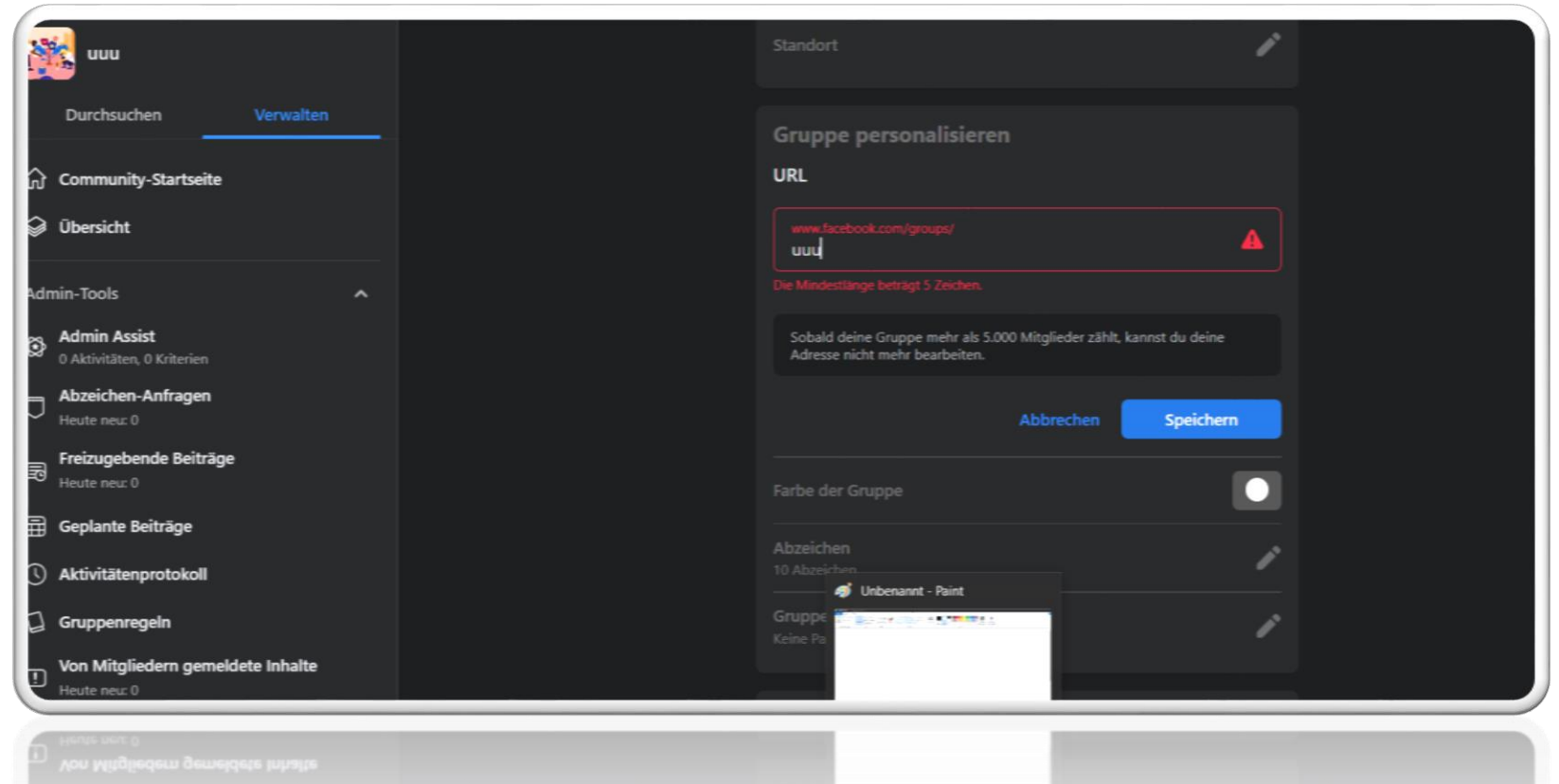

Einen Kurz Link zur Gruppe zu erstellen ist durchaus sinnvoll. Wenn man im Gespräch auf seine Gruppe hinweisen möchte oder im schriftlichen, ist das wesentlich leichter. Zu der Gruppe vom Distrikt Ruhrgebiet gibt es diesen Kurzlink:

www.facebook.com/groups/darcdistriktruhrgebietl/

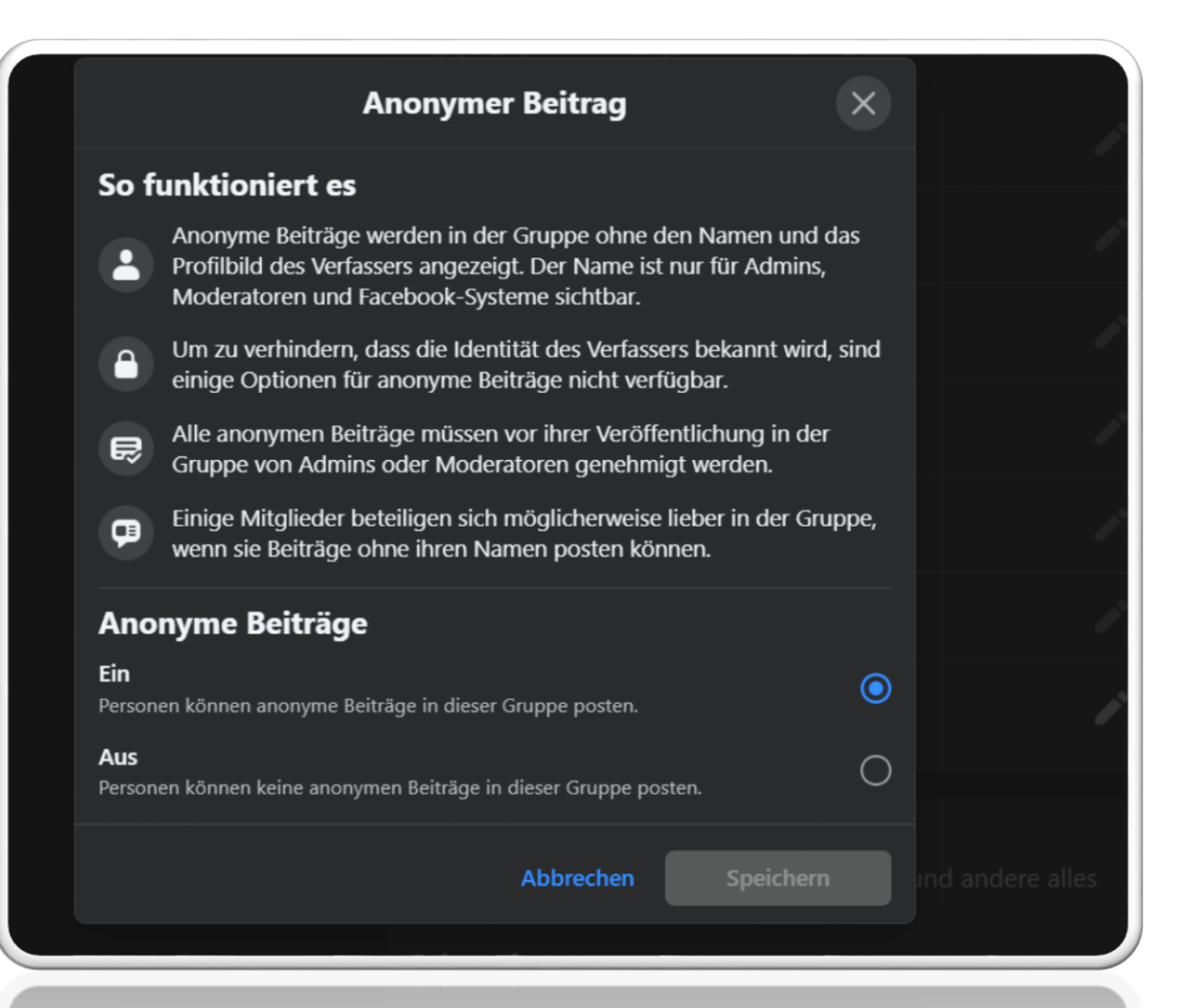

Manchmal macht es Sinn, wenn Teilnehmer auch unerkannt Fragen stellen können. Dazu hat Facebook die Funktion "Beitrag anonym erstellen" eingeführt. Ob dies für Deine Gruppe in Frage kommt, entscheidest Du. Du als Admin, musst die Beiträge grundsätzlich freigeben und kannst sehen, wer den Beitrag erstellt hat.

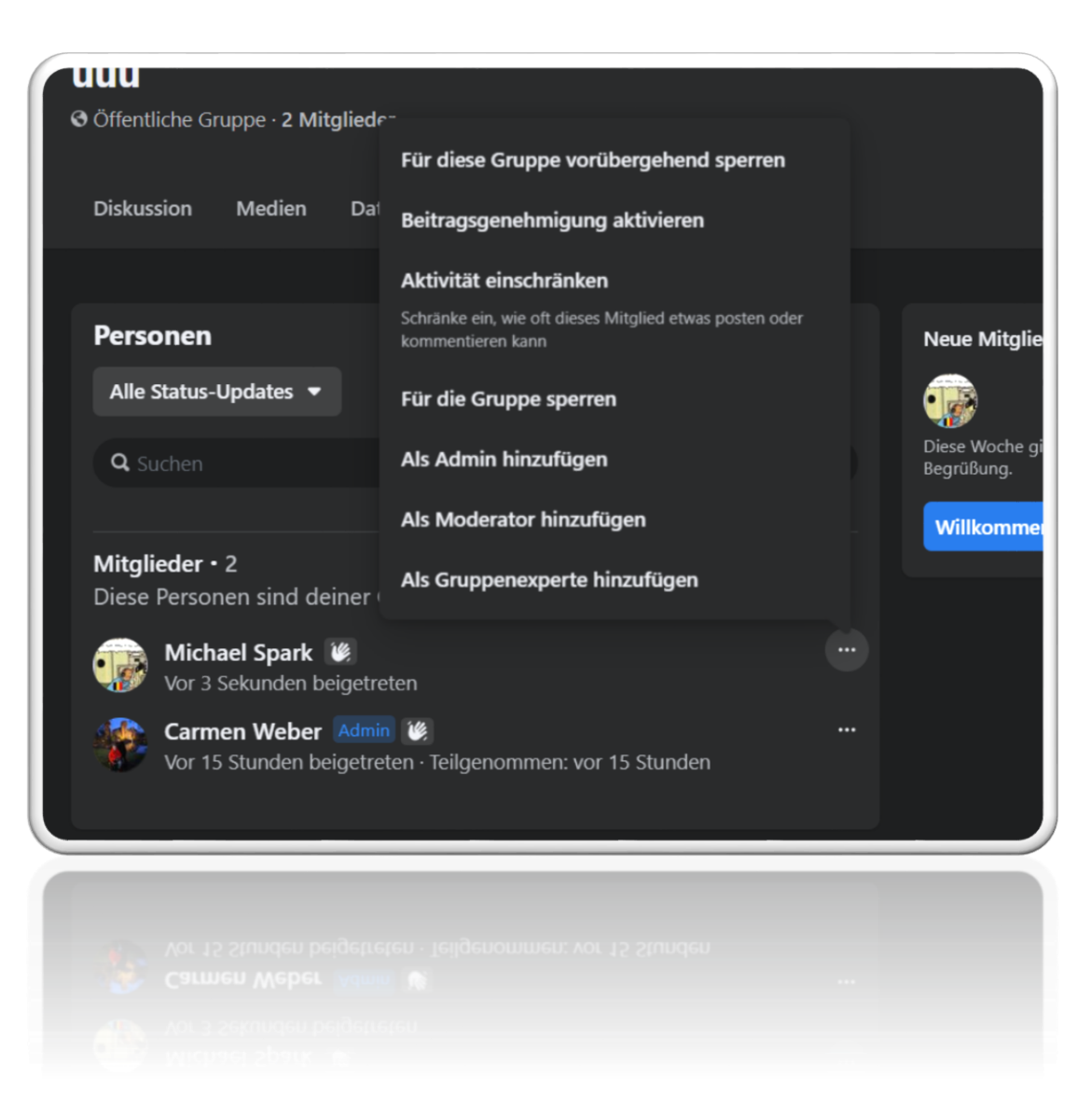

Wer Facebook kennt, weiß wie so mancher kommentiert oder was für Beiträge erstellt werden. Oftmals gegen die Netiquette der Gruppe und auch gegen die Facebook Gemeinschaftsstandards. Hier gibt uns Facebook ein paar Sanktionsmöglichkeiten an die Hand. Man kann Mitglieder zunächst vorrübergehend sperren. Das bedeutet, das diese dann für den gewählten Zeitraum, keine Beiträge und Kommentare erstellen können und auch keine Reaktion wie ein Like, abgeben können. Empfehlung von mir: Ich sperre zunächst für 24h und steigere mich bis zu 14 Tage. Reichen diese Sanktionen nicht aus, so erfolgt der Ausschluss aus der Gruppe.

| <b>UU</b><br>Öffentl   | Mitglied vorübergehend sperren                                                                                                    | ×             |                        |
|------------------------|----------------------------------------------------------------------------------------------------|---------------|------------------------|
|                        | Für welchen Zeitraum möchtest du Michael vorübergehend sperren?<br>Das Mitglied kann die Gruppe im ausgewählten Zeitraum sehen, jedoch l<br>Beiträge oder Kommentare verfassen oder sonstige Handlungen vornehr | keine<br>nen. |                        |
|                        | 12 Stunden                                                                                                    | ٢             |                        |
| Perso                  | 24 Stunden                                                                                                    | $\bigcirc$    | Neue Mi                |
|                        | 3 Tage                                                                                                    | 0             |                        |
|                        | 7 Tage                                                                                                    | $\bigcirc$    | Diese Woc<br>Begrüßung |
|                        | 14 Tage                                                                                                    | $\bigcirc$    | Willkon                |
| <b>Mitgli</b><br>Diese | 28 Tage                                                                                                    | $\bigcirc$    |                        |
|                        | Abbrechen Vorübergehend sperren                                                                                                    |               |                        |
|                        |                                                                                                    |               |                        |
|                        |                                                                                                    |               |                        |
|                        |                                                                                                    |               |                        |
|                        |                                                                                                    |               |                        |

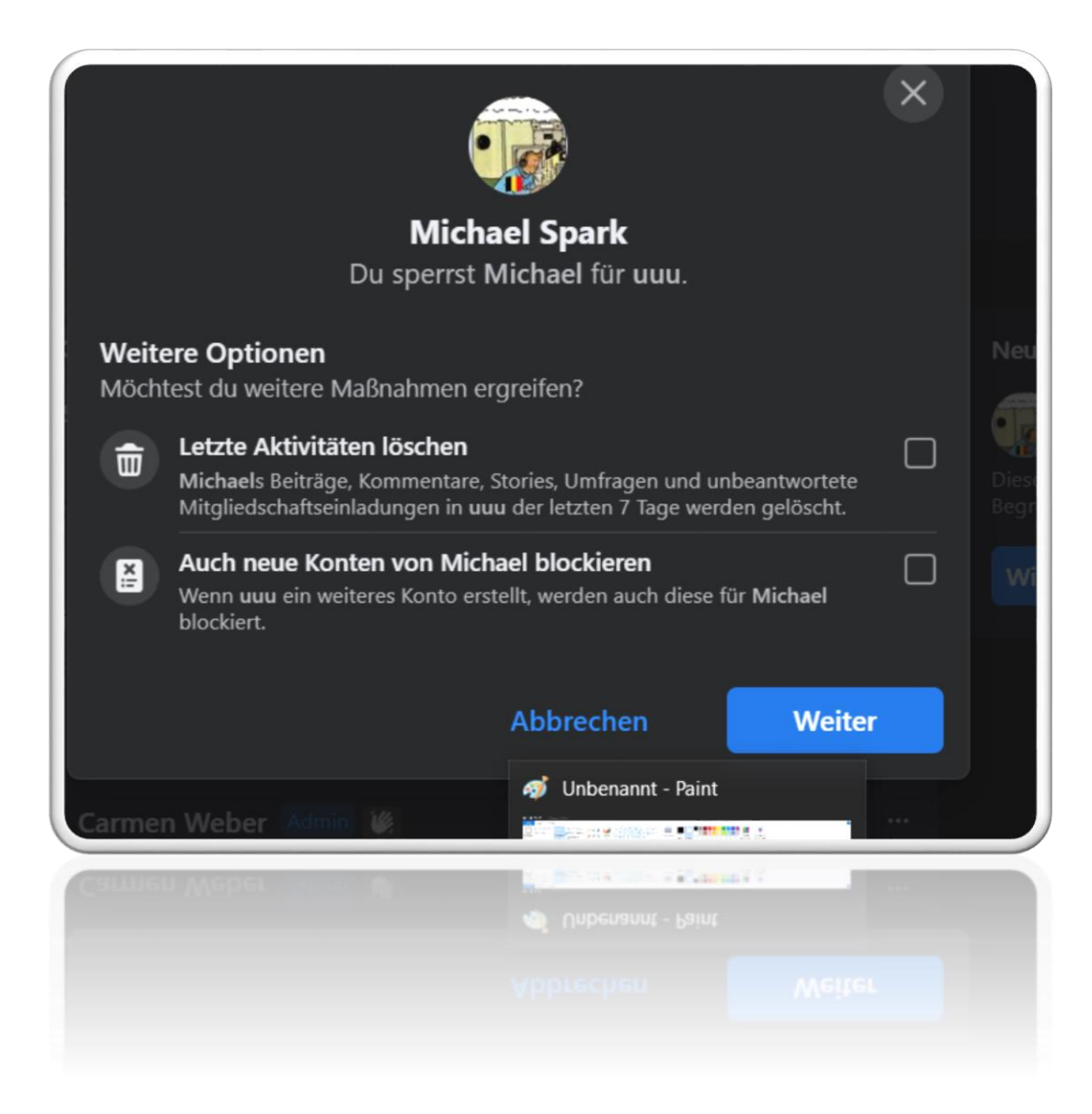

Das Blockieren / Sperren bedeutet, der User kann die Gruppe nicht mehr finden. Handelt es sich um einen User der Spam in der Gruppe verbreitet hat, dann hat man hier die Möglichkeit ALLE Kommentare und Beiträge der letzten 7 Tage gleichzeitig zu löschen. Das erspart eine Menge Arbeit. Auch ist die Funktion "zukünftige Profile sperren" nicht zu verachten.

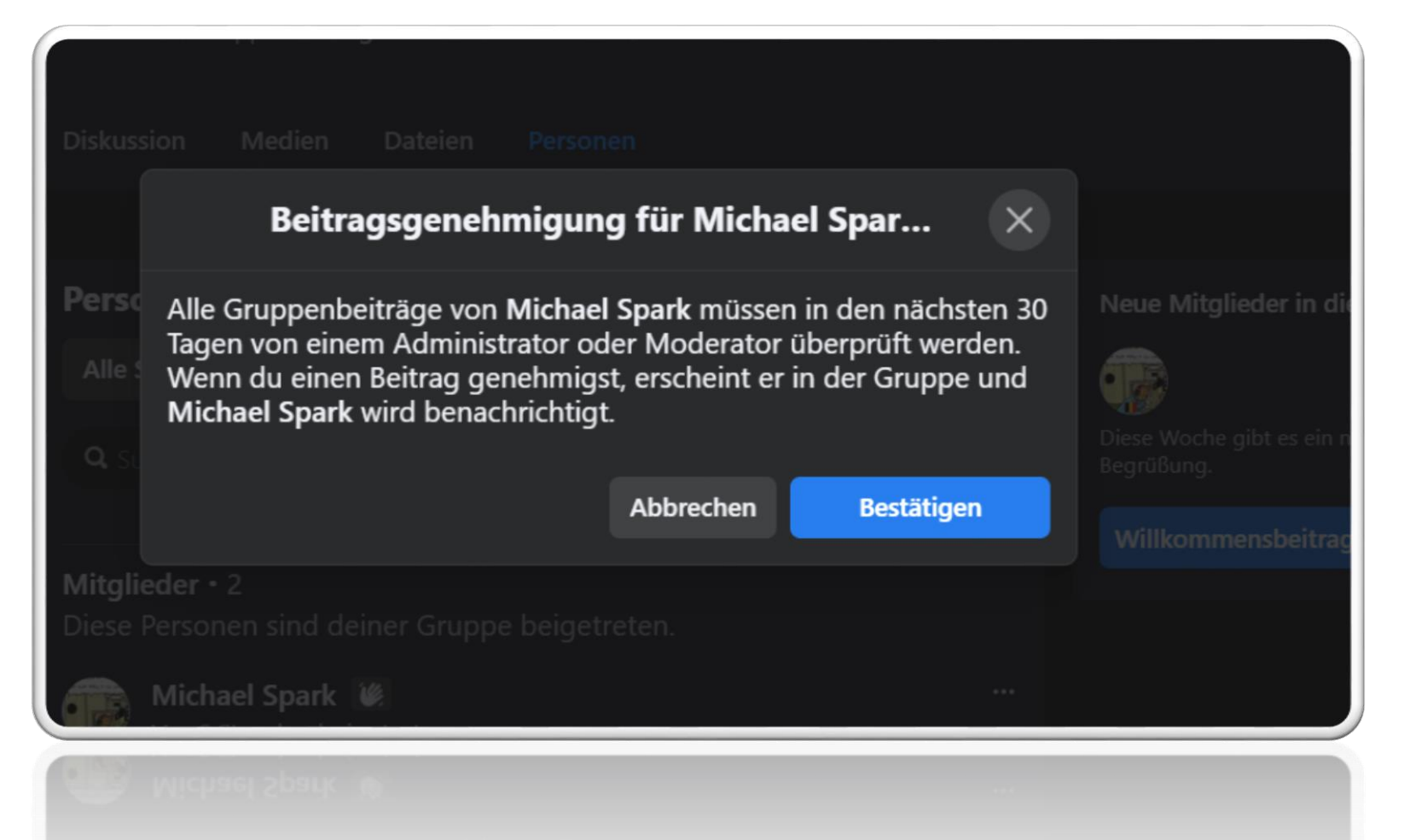

Hast Du keine generelle Beitragsfreigabe eingerichtet, möchtest aber die Beiträge einzelner Mitglieder im Auge behalten, kannst Du auch eine Beitragsfreigabe für einzelne User einrichten.

#### uuu

#### O Öffentliche Gruppe · 2 Mitgliede

|                                              | Für diese Gruppe vorübergehend sperren                                       |                             |
|----------------------------------------------|------------------------------------------------------------------------------|-----------------------------|
| Diskussion Medien Dat                        | Beitragsgenehmigung aktivieren                                               |                             |
|                                              | Aktivität einschränken                                                       |                             |
| Personen                                     | Schränke ein, wie oft dieses Mitglied etwas posten oder<br>kommentieren kann | Neue Mitglie                |
| Alle Status-Updates 🔻                        | Für die Gruppe sperren                                                       |                             |
| <b>Q</b> Suchen                              | Als Admin hinzufügen                                                         | Diese Woche g<br>Begrüßung. |
|                                              | Als Moderator hinzufügen                                                     | Willkomme                   |
| Mitglieder • 2<br>Diese Personen sind deiner | Als Gruppenexperte hinzufügen                                                |                             |
| Michael Spark 😻<br>Vor 3 Sekunden beigetre   | eten                                                                         |                             |
| Carmen Weber Admi<br>Vor 15 Stunden beigetre | n 🐚<br>eten · Teilgenommen: vor 15 Stunden                                   |                             |
|                                              |                                                                              |                             |
|                                              |                                                                              |                             |
|                                              |                                                                              |                             |
|                                              |                                                                              |                             |

Du möchtest einen weiteren Admin oder "nur" einen Moderator zur Gruppe hinzufügen? Über das Mitglieder-Menu hast Du die Möglichkeit. Das Mitglied muss diese Einladung erst annehmen, bevor es aktiv in der Gruppe unterstützen kann.

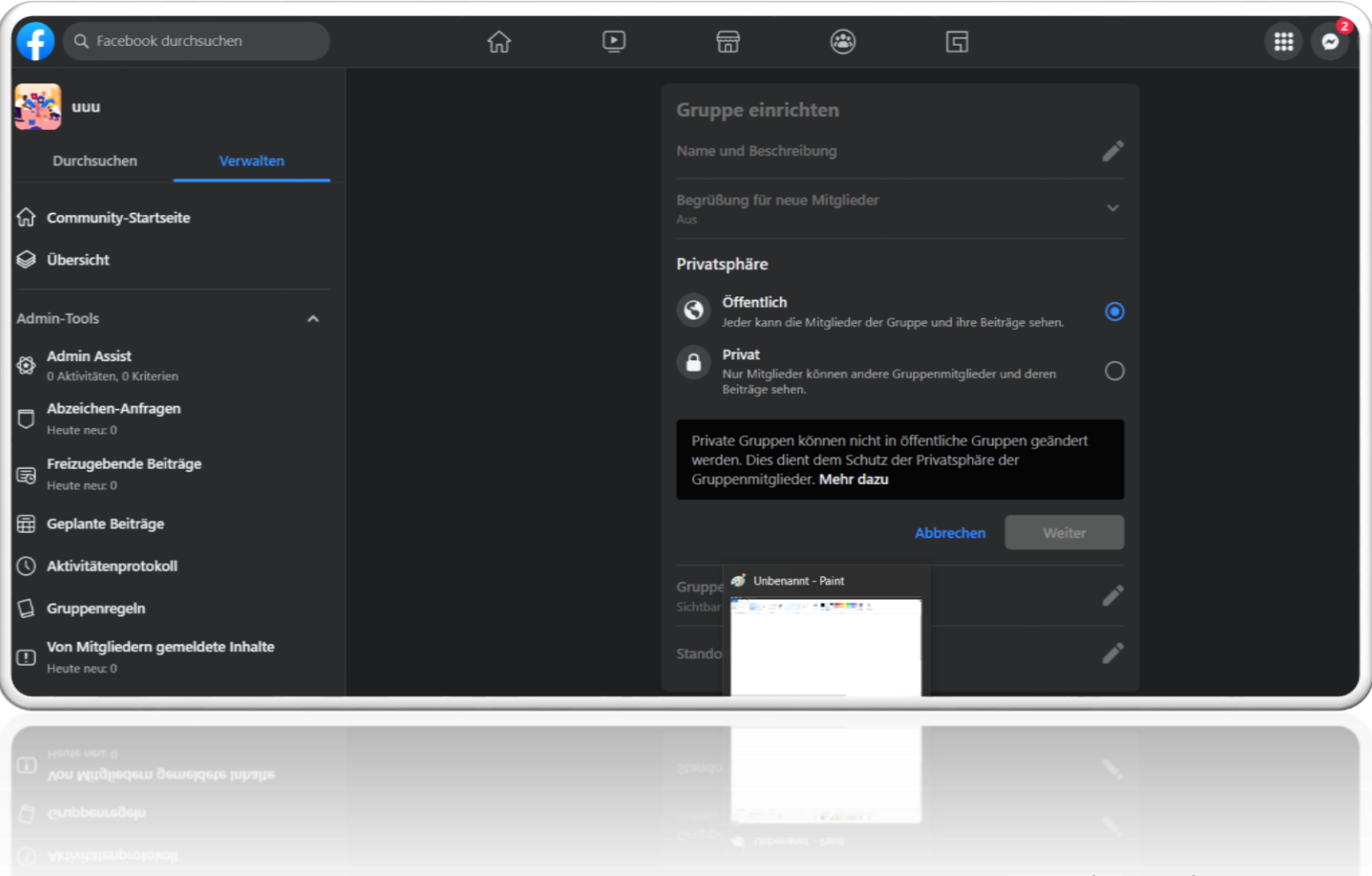

Die Privatsphäre der Gruppe kann von öffentlich auf privat umgestellt werden. Die Mitgliederliste ist bei "Privat" nur für Gruppenmitglieder zu sehen. Beachte, von Öffentlich auf Privat geht immer, von Privat auf Öffentlich nimmer.

# Gruppe über eine Seite erstellen

Du hast auch die Möglichkeit, eine Gruppe über eine Facebook Seite einzurichten. Das hat den Vorteil, dass dann die Seite den Gründerstatus erhält und mit dem Wechsel des Administration der Seite, auch bei der Gruppe Du später nicht mehr als Admin tätig werden musst.

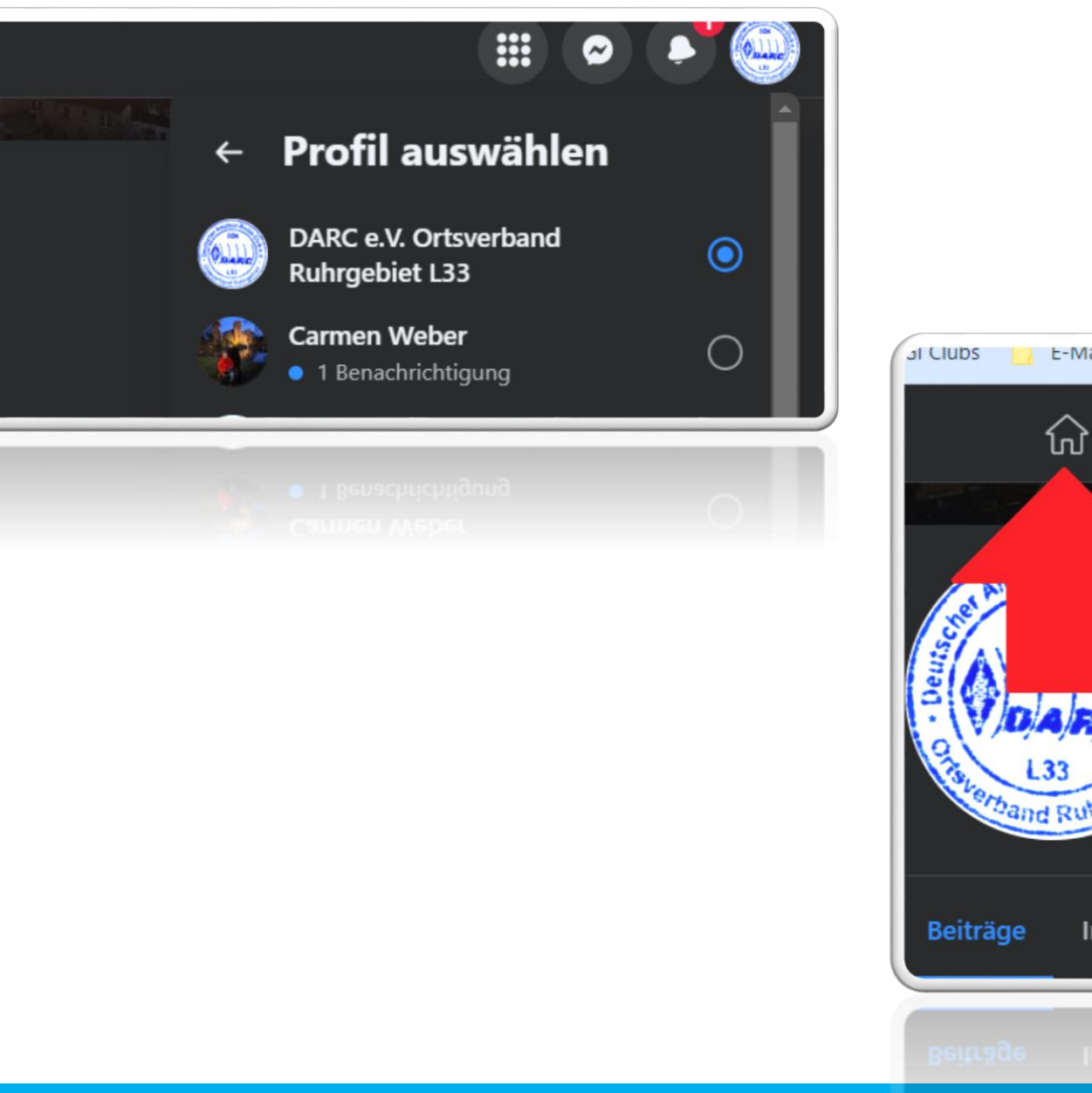

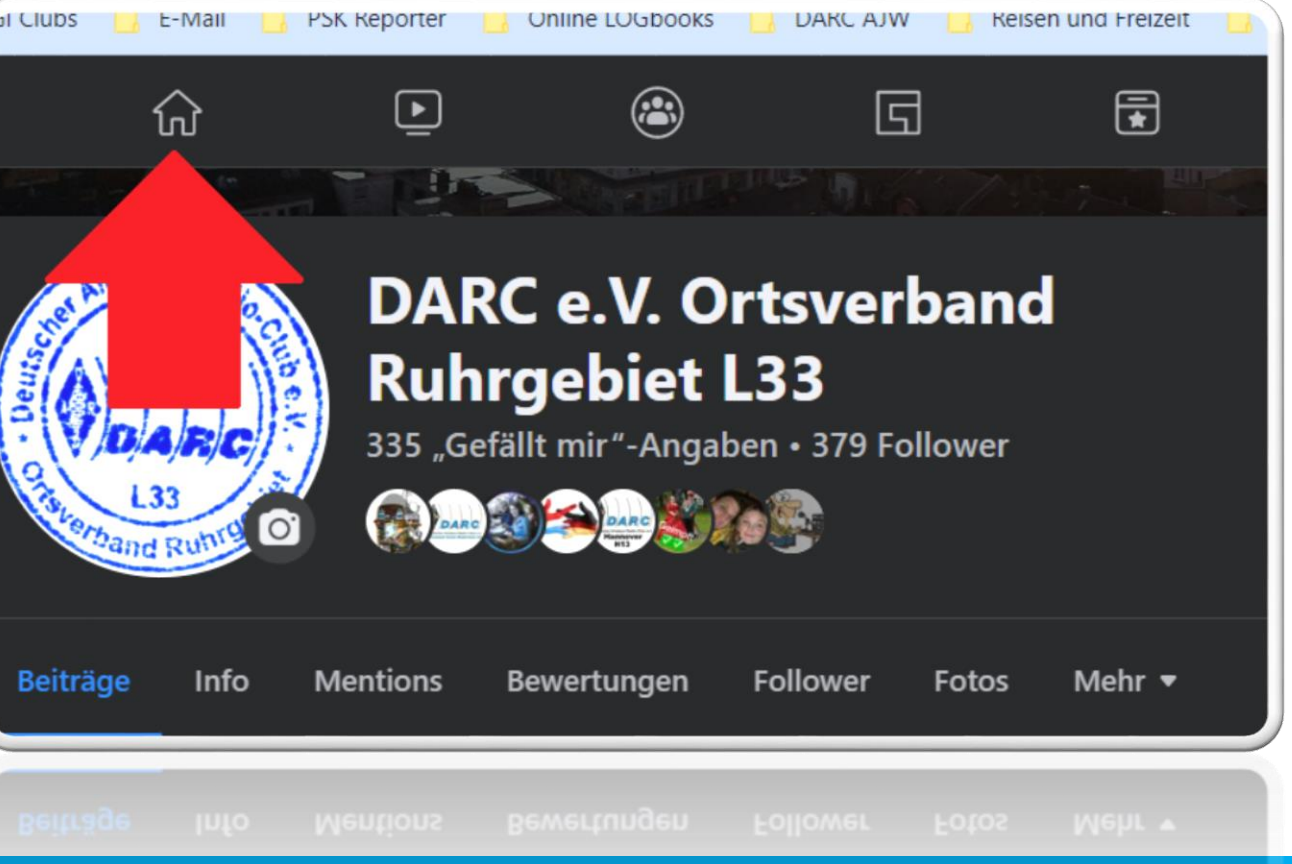

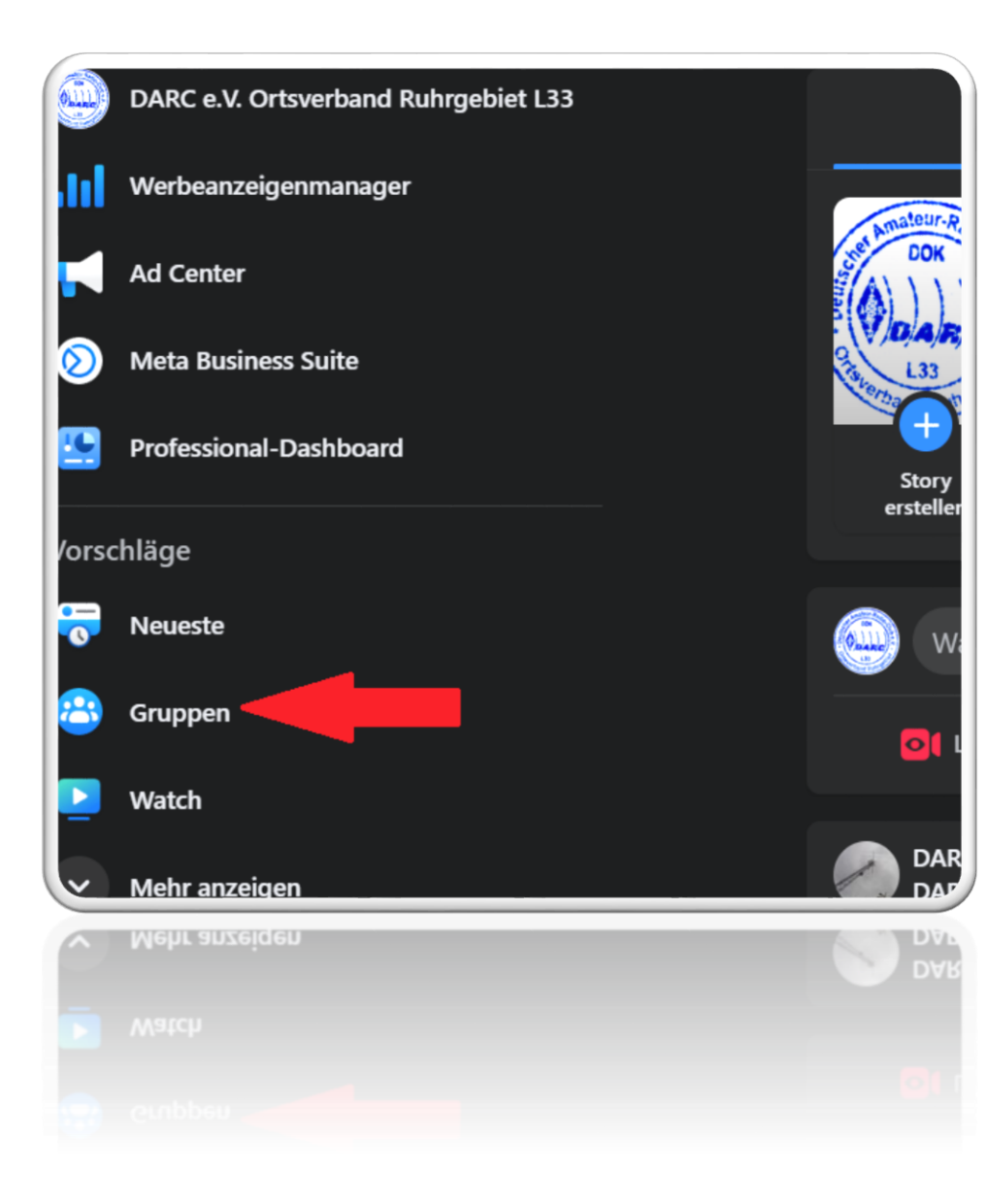

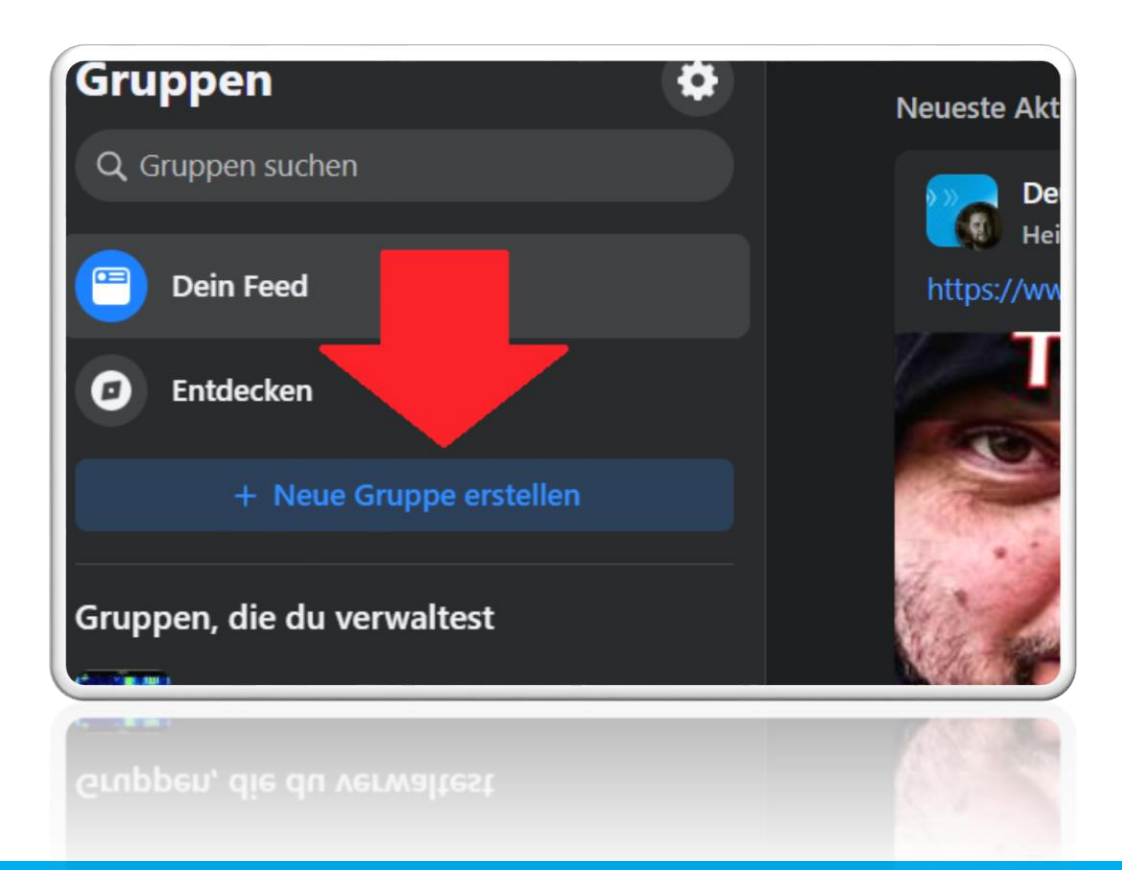

|                                                   |                                                  | -  |
|---------------------------------------------------|--------------------------------------------------|----|
| 🧱 uuu                                             | Gruppe einrichten                                |    |
| Durchsuchen Verwalten                             | Name und Beschreibung                            | 1° |
| ☆ Community-Startseite                            | Begrüßung für neue Mitglieder<br>Aus             |    |
| 🤪 Übersicht                                       |                                                  | 1  |
| Admin-Tools                                       | Gruppe verbergen                                 |    |
| O Aktivitäten, 0 Kriterien                        | Sichtbar<br>Jeder kann diese Gruppe finden.      | ◙  |
| Abzeichen-Anfragen<br>Heute neu: 0                |                                                  |    |
| Freizugebende Beiträge<br>Heute neu: 0            | Öffentliche Gruppen sind grundsätzlich sichtbar. |    |
| Geplante Beiträge                                 | Abbrechen Speichern                              |    |
| Aktivitätenprotokoll                              |                                                  |    |
| Gruppenregeln                                     |                                                  |    |
| Von Mitgliedern gemeldete Inhalte<br>Heute neu: 0 | Gruppe personalisieren                           |    |
|                                                   |                                                  |    |
|                                                   | ••••                                             |    |

Egal wie man nun eine Gruppe eingerichtet hat, man kann Gruppen auch als "geheime" Gruppen erstellen. Zum Beispiel für die Mitglieder des OVs zu internen Zwecken. Nur die Ersteller oder die Mitglieder der Gruppe können weitere Mitglieder hinzufügen. Eine "geheime" Gruppe kann nur von Mitgliedern gesehen werden.

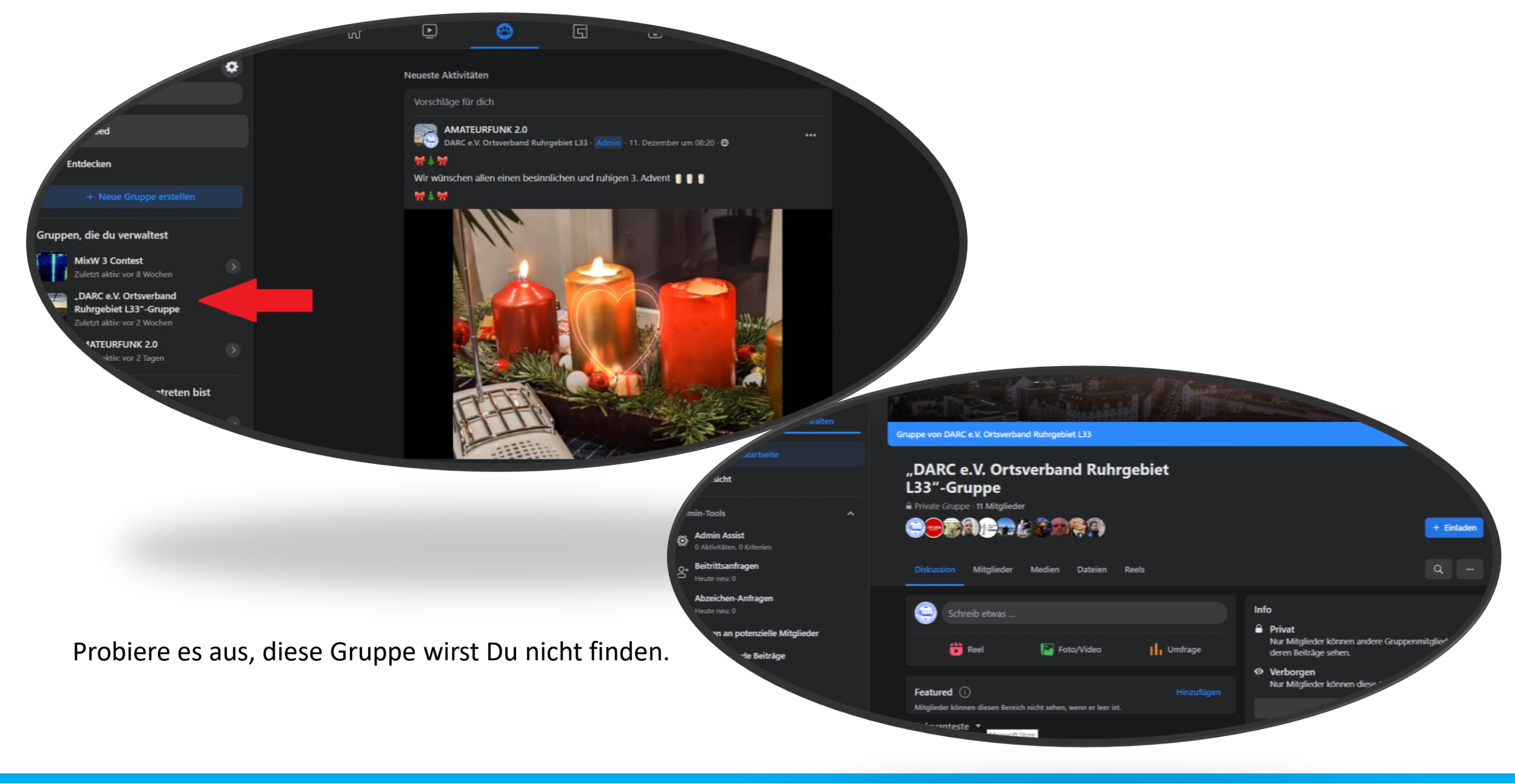

Carmen Weber - DM4EAX

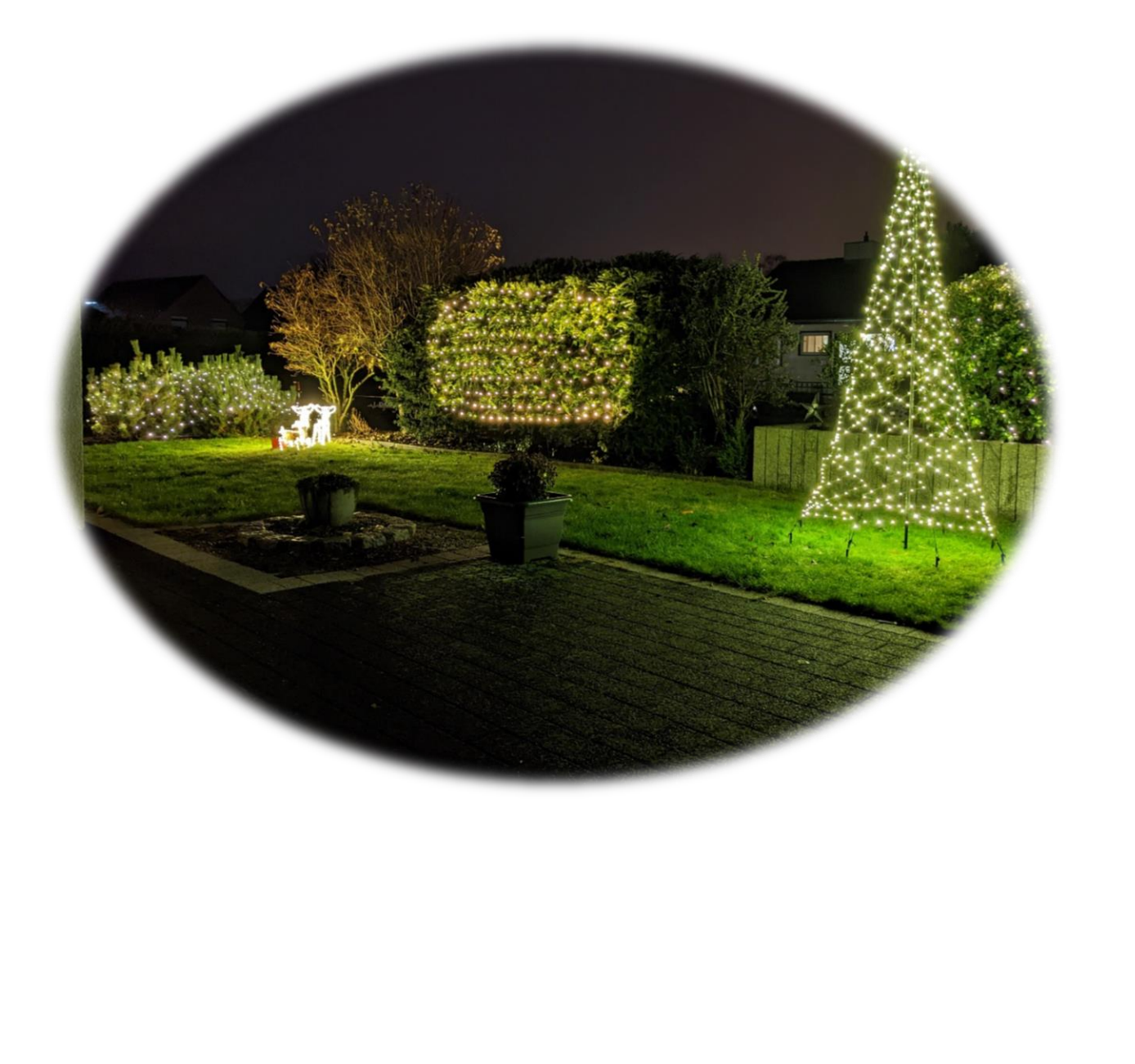

Vielen Dank für Eure Aufmerksamkeit. Allen ein frohes und besinnliches Fest und einen guten Rutsch in neue Jahr

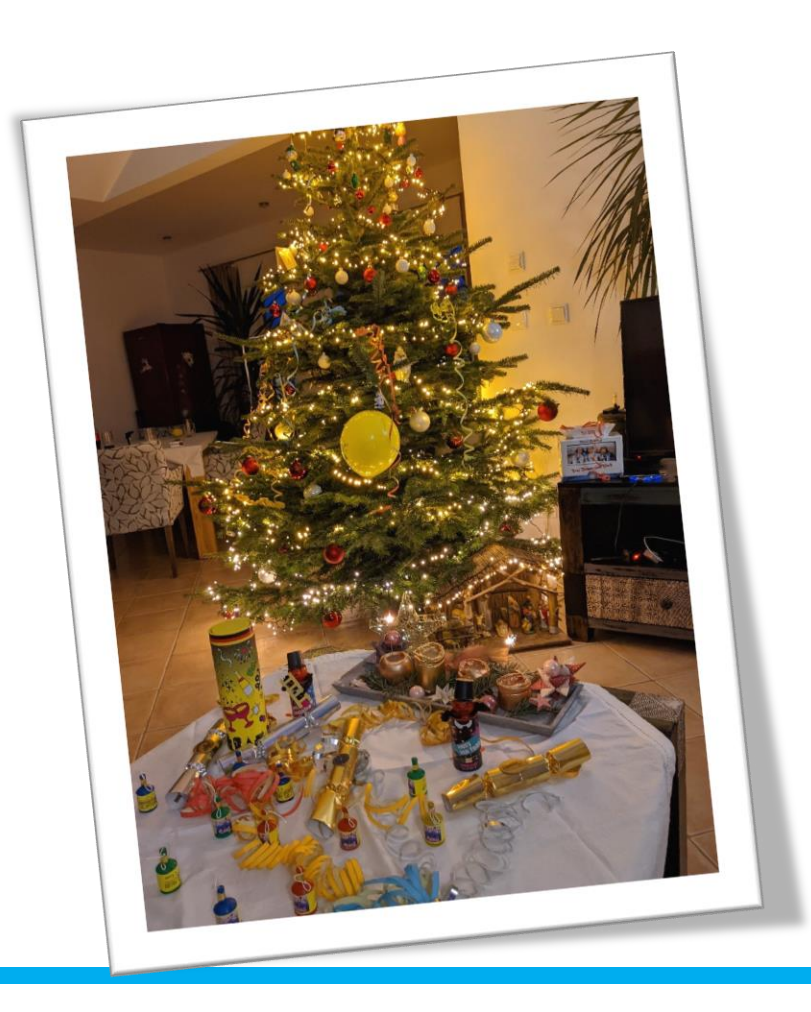

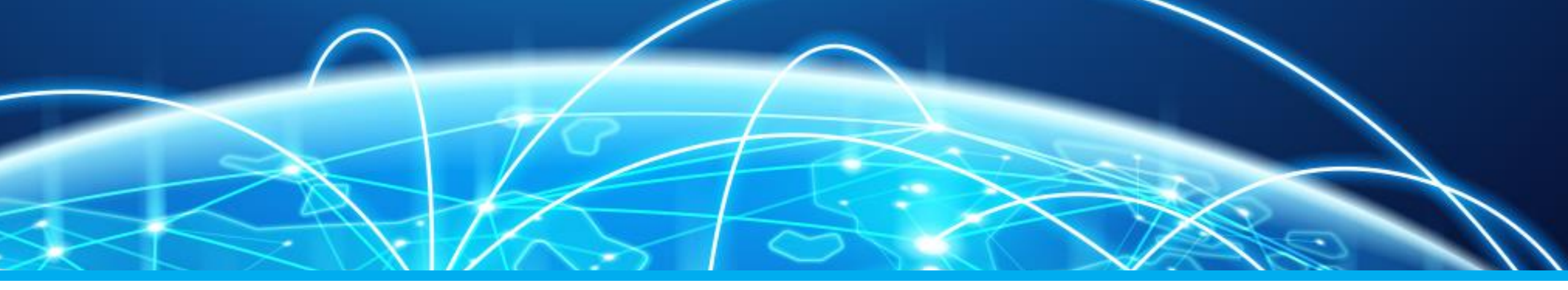

# Öffentlichkeitsarbeit mittels Facebook Teil 3 – Erstellung einer Gruppe

**Carmen Weber – DM4EAX** 

dm4eax@darc.de oder @hhkv2:darc.de

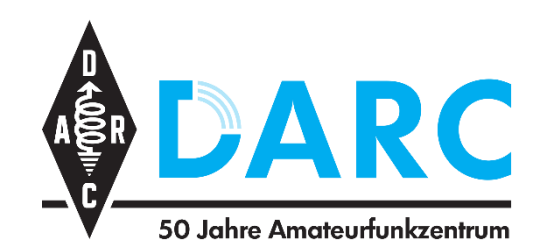

Referat für Öffentlichkeitsarbeit Ortsverband Ruhrgebiet L33